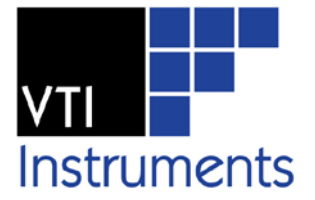

# EX1200-7500

## 64-CHANNEL, 2.5 MHZ DIGITAL INPUT/OUTPUT

## **USER'S MANUAL**

P/N: 82-0127-005 Released October 8, 2010 Revised February 26, 2013

**VTI Instruments Corp.** 

2031 Main Street Irvine, CA 92614-6509 (949) 955-1894

## TABLE OF CONTENTS

| TABLE OF CONTENTS                        | 2  |
|------------------------------------------|----|
| Certification                            | 4  |
| Warranty                                 | 4  |
| Limitation of Warranty                   | 4  |
| Trademarks                               | 4  |
| Restricted Rights Legend                 | 4  |
| GENERAL SAFETY INSTRUCTIONS              | 5  |
| Terms and Symbols                        | 5  |
| Warnings                                 | 5  |
| SUPPORT RESOURCES                        | 7  |
| SECTION 1                                | 9  |
| INTRODUCTION                             | 9  |
| Features                                 | 9  |
| EX1200-7500 Specifications               | 10 |
| EX1200-7500 Accessories                  | 11 |
| SECTION 2                                | 13 |
| Using the Instrument                     | 13 |
| Unnacking                                | 13 |
| Determine System Power Requirements      | 13 |
| Plug-in Module Installation              | 13 |
| Maximizing Measurement Performance       | 14 |
| Warm-up Time                             | 14 |
| Voltage Outputs                          | 14 |
| Connector Pin/Signal Assignment          | 16 |
| Front Panel Connector Pins Description   | 17 |
| EX1200-TB160SE Terminal Block            | 18 |
| Terminal Block Receiver                  | 19 |
| BPL_INSFAIL Behavior                     | 20 |
| SECTION 3                                | 23 |
| Programming the Instrument.              | 23 |
| Introduction                             | 23 |
| Related Software Components              | 23 |
| Using the Driver                         | 23 |
| Using the EX1200-7500                    | 24 |
| Initializing\Closing the Instrument      | 24 |
| Option Strings                           | 24 |
| Basic Operation                          | 25 |
| Normal Mode                              | 25 |
| Configuring Ports                        | 25 |
| TTL Emulation Mode Vs Standard Mode      | 27 |
| Async Mode                               | 27 |
| Pattern Mode                             | 27 |
| Triggering Model                         | 28 |
| Pattern Acquisition                      | 29 |
| Pattern Generation                       | 31 |
| Using Multiple, Synchronized Instruments | 32 |
| Driver Interfaces                        | 32 |

| Section 4                    | 33 |
|------------------------------|----|
| SFP OPERATION                | 33 |
| Introduction                 | 33 |
| General Web Page Operation   | 34 |
| VTI Instruments Logo         | 35 |
| EX1200-7500 Soft Front Panel | 35 |
| Monitor and Control Page     | 36 |
| Normal Mode Configuration    | 36 |
| Port Configuration Fields    | 36 |
| Data Acquisition Section     | 37 |
| Data Log                     | 37 |
| Pattern Mode Configuration   | 39 |
| Pattern Mode Common Settings | 40 |
| Pattern Generation Settings  | 40 |
| Pattern Acquisition Settings | 42 |
| Device Info Tab              | 43 |
| Section 5                    | 45 |
| THEORY OF OPERATION          | 45 |
| Introduction                 | 45 |
| Overview                     | 45 |
| Configuration Section        | 46 |
| Output Section               | 46 |
| Input Section                | 47 |
| INDEX                        | 49 |

#### CERTIFICATION

VTI Instruments Corp. (VTI) certifies that this product met its published specifications at the time of shipment from the factory. VTI further certifies that its calibration measurements are traceable to the United States National Institute of Standards and Technology (formerly National Bureau of Standards), to the extent allowed by that organization's calibration facility, and to the calibration facilities of other International Standards Organization members. Note that the contents of this document are subject to change without notice.

#### WARRANTY

The product referred to herein is warranted against defects in material and workmanship for a period of one year from the receipt date of the product at customer's facility. The sole and exclusive remedy for breach of any warranty concerning these goods shall be repair or replacement of defective parts, or a refund of the purchase price, to be determined at the option of VTI.

For warranty service or repair, this product must be returned to a VTI Instruments authorized service center. The product shall be shipped prepaid to VTI and VTI shall prepay all returns of the product to the buyer. However, the buyer shall pay all shipping charges, duties, and taxes for products returned to VTI from another country.

VTI warrants that its software and firmware designated by VTI for use with a product will execute its programming when properly installed on that product. VTI does not however warrant that the operation of the product, or software, or firmware will be uninterrupted or error free.

#### LIMITATION OF WARRANTY

The warranty shall not apply to defects resulting from improper or inadequate maintenance by the buyer, buyersupplied products or interfacing, unauthorized modification or misuse, operation outside the environmental specifications for the product, or improper site preparation or maintenance.

VTI Instruments Corp. shall not be liable for injury to property other than the goods themselves. Other than the limited warranty stated above, VTI Instruments Corp. makes no other warranties, express or implied, with respect to the quality of product beyond the description of the goods on the face of the contract. VTI specifically disclaims the implied warranties of merchantability and fitness for a particular purpose.

#### TRADEMARKS

Java Runtime Environment<sup>TM</sup> are trademarks or registered trademarks of Sun Microsystems, Inc. or its subsidiaries in the United States and other countries. LabVIEW<sup>TM</sup> and LabWindows/CVI<sup>TM</sup> are trademarks of National Instruments Corporation. Visual Basic<sup>®</sup>, Windows<sup>®</sup>, and Internet Explorer<sup>®</sup> are registered trademarks of the Microsoft Corporation or its subsidiaries. Linux<sup>®</sup> is a registered trademark of the Linux Foundation. IVI<sup>TM</sup> is a trademark of the IVI Foundation. Bonjour<sup>TM</sup> is a trademark of Apple, Inc.

#### **RESTRICTED RIGHTS LEGEND**

Use, duplication, or disclosure by the Government is subject to restrictions as set forth in subdivision (b)(3)(ii) of the Rights in Technical Data and Computer Software clause in DFARS 252.227-7013.

VTI Instruments Corp. 2031 Main Street Irvine, CA 92614-6509 U.S.A.

### **GENERAL SAFETY INSTRUCTIONS**

Review the following safety precautions to avoid bodily injury and/or damage to the product. These precautions must be observed during all phases of operation or service of this product. Failure to comply with these precautions, or with specific warnings elsewhere in this manual, violates safety standards of design, manufacture, and intended use of the product. Note that this product contains no user serviceable parts or spare parts.

Service should only be performed by qualified personnel. Disconnect all power before servicing.

#### **TERMS AND SYMBOLS**

These terms may appear in this manual:

| WARNING | Indicates that a procedure or condition may cause bodily injury or death.                         |  |  |  |  |  |  |  |  |
|---------|---------------------------------------------------------------------------------------------------|--|--|--|--|--|--|--|--|
| CAUTION | Indicates that a procedure or condition could possibly cause damage to equipment or loss of data. |  |  |  |  |  |  |  |  |

These symbols may appear on the product:

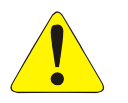

**ATTENTION** - Important safety instructions

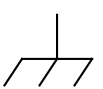

Frame or chassis ground

Indicates that the product was manufactured after August 13, 2005. This mark is placed in accordance with *EN 50419*, *Marking of electrical and electronic equipment in accordance with Article 11(2) of Directive 2002/96/EC (WEEE)*. End-of-life product can be returned to VTI by obtaining an RMA number. Fees for take-back and recycling will apply if not prohibited by national law.

#### WARNINGS

Follow these precautions to avoid injury or damage to the product:

| Use Proper Power Cord   | To avoid hazard, only use the power cord specified for this product.                                                                                                    |
|-------------------------|----------------------------------------------------------------------------------------------------|
| Use Proper Power Source | To avoid electrical overload, electric shock, or fire hazard, do not<br>use a power source that applies other than the specified voltage.                                                                                                    |
|                         | The mains outlet that is used to power the equipment must be within 3 meters of the device and shall be easily accessible.                                                                                                    |
| Power Consumption       | Prior to using EX1200 series plug-in modules, it is imperative that the power consumption of all modules that will be installed in the mainframe be calculated for all power supply rails. The required information can be found in Appendix B of the EX1200 Series User's Manual (P/N: 82-0127-000). <i>Failure to do so may result in damaging the instrument and/or the mainframe</i> . |

#### WARNINGS (CONT.)

| Avoid Electric Shock | To avoid electric shock or fire hazard, do not operate this product<br>with the covers removed. Do not connect or disconnect any cable,<br>probes, test leads, etc. while they are connected to a voltage source.<br>Remove all power and unplug unit before performing any service.<br><i>Service should only be performed by qualified personnel.</i>                                                                                                    |
|----------------------|----------------------------------------------------------------------------------------------------|
| Ground the Product   | This product is grounded through the grounding conductor of the<br>power cord. To avoid electric shock, the grounding conductor must<br>be connected to earth ground.                                                                                                    |
| Operating Conditions | <ul> <li>To avoid injury, electric shock or fire hazard:</li> <li>Do not operate in wet or damp conditions.</li> <li>Do not operate in an explosive atmosphere.</li> <li>Operate or store only in specified temperature range.</li> <li>Provide proper clearance for product ventilation to prevent overheating.</li> <li>DO NOT operate if any damage to this product is suspected. <i>Product should be inspected or serviced only by qualified nersonnel</i></li> </ul> |
| Improper Use         | The operator of this instrument is advised that if the equipment is<br>used in a manner not specified in this manual, the protection<br>provided by the equipment may be impaired.<br>Conformity is checked by inspection.                                                                                                    |

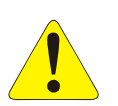

### **SUPPORT RESOURCES**

Support resources for this product are available on the Internet and at VTI Instruments customer support centers.

#### VTI Instruments Corp. World Headquarters

VTI Instruments Corp. 2031 Main Street Irvine, CA 92614-6509

Phone: (949) 955-1894 Fax: (949) 955-3041

#### VTI Instruments Cleveland Instrument Division

5425 Warner Road Suite 13 Valley View, OH 44125

Phone: (216) 447-8950 Fax: (216) 447-8951

#### VTI Instruments Lake Stevens Instrument Division

3216 Wetmore Avenue, Suite 1 Everett, WA 98201

Phone: (949) 955-1894 Fax: (949) 955-3041

#### VTI Instruments, Pvt. Ltd. Bangalore Instrument Division

642, 80 Feet Road Koramangala IV Block Bangalore – 560 034 India

Phone: +91 80 4040 7900 Phone: +91 80 4162 0200 Fax: +91 80 4170 0200

#### **Technical Support**

Phone: (949) 955-1894 Fax: (949) 955-3041 E-mail: <u>support@vtiinstruments.com</u>

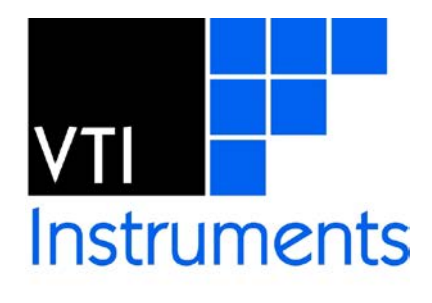

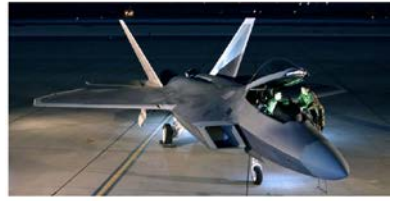

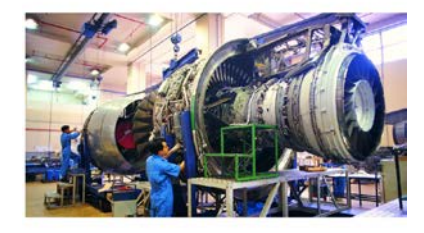

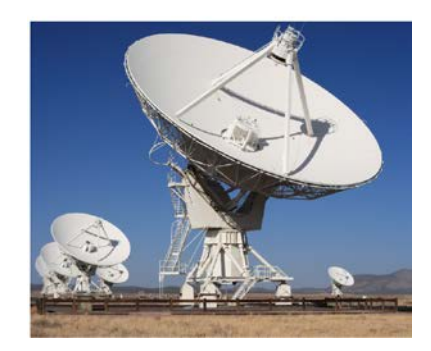

Visit <u>http://www.vtiinstruments.com</u> for worldwide support sites and service plan information.

VTI Instruments Corp.

## **SECTION 1**

### INTRODUCTION

#### **FEATURES**

The EX1200-7500 is a high-performance I/O module with eight ports of 8 bits (64 channels). Each 8-bit port may be configured as an input or output under program control. The I/O may be either single buffered to provide real time data access or double buffered to provide synchronized data. As part of the EX1200 series, up to 384 channels can be accommodated in a 1U full-rack mainframe, or combined with other plug-ins to configure a measure and control subsystem.

The EX1200-7500 has the flexibility to source the input and output clocks from the front panel, allowing very large numbers of channels to be synchronized to collect or present data to a UUT. Additionally, input data can be time-stamped to IEEE 1588 precision as part of the EX1200 scan engine. Deep on-board memory (up to 2 MB) can be used to generate patterns on output channels at rates up to 2.5 MHz. In order to ease overall system cabling, all clamping diodes and open collector channels are pulled up internally, rather than on a per-channel basis.

Each channel can sink 300 mA, and includes built-in clamping diodes, making this module ideal for driving and sensing external devices such as relays.

VTI Instruments Corp.

#### EX1200-7500 SPECIFICATIONS

| GENERAL SPECIFICATION      | NS                                                                                   |  |  |  |  |  |  |
|----------------------------|--------------------------------------------------------------------------------------|--|--|--|--|--|--|
| DATA INPUT CHARACTERISTICS |                                                                                      |  |  |  |  |  |  |
| V <sub>IN</sub> (high)     | >40% of Vclamp                                                                       |  |  |  |  |  |  |
| V <sub>IN</sub> (low)      | < 16% of Vclamp                                                                      |  |  |  |  |  |  |
| V <sub>IN</sub> (max)      | 60 V                                                                                 |  |  |  |  |  |  |
| DATA OUTPUT CHARACTERI     | STICS                                                                                |  |  |  |  |  |  |
| V <sub>OUT</sub> (high)    | > 2 V to 60 V                                                                        |  |  |  |  |  |  |
| V <sub>OUT</sub> (low)     | < 1.5 V @ 300 mA                                                                     |  |  |  |  |  |  |
| VOLTAGE RANGE              |                                                                                      |  |  |  |  |  |  |
| Internal voltage source    | ±3.3 V, ±5.0 V, ±12.0 V, and ±24.0 V                                                 |  |  |  |  |  |  |
| User                       | > 2 V up to 60 V                                                                     |  |  |  |  |  |  |
| MODES                      |                                                                                      |  |  |  |  |  |  |
| Immediate                  | Inputs and outputs read and written via software control                             |  |  |  |  |  |  |
| Asynchronous               | Channels are latched into memory via external clock                                  |  |  |  |  |  |  |
| Pattern                    | Buffered pattern generation and acquisition controlled by internal or external clock |  |  |  |  |  |  |
| GATE (PATTERN MODE)        |                                                                                      |  |  |  |  |  |  |
|                            | Programmable active low or high                                                      |  |  |  |  |  |  |
| CHANNEL CONFIGURATION (    | (PATTERN MODE)                                                                       |  |  |  |  |  |  |
|                            | 32 inputs, 32 outputs                                                                |  |  |  |  |  |  |
| MEMORY DEPTH               |                                                                                      |  |  |  |  |  |  |
| Output or input enabled    | 2 MB                                                                                 |  |  |  |  |  |  |
| Output and input enabled   | 1 MB                                                                                 |  |  |  |  |  |  |
| MAXIMUM EXTERNAL CLOC      | ж <b>R</b> ате                                                                       |  |  |  |  |  |  |
| Pattern gen. disabled      | 2.5 MHz                                                                              |  |  |  |  |  |  |
| Pattern gen. enabled       | 2 MHz                                                                                |  |  |  |  |  |  |
| MAXIMUM PATTERN UPDAT      | E RATE                                                                               |  |  |  |  |  |  |
| Pattern gen. disabled      | 2.5 MHz                                                                              |  |  |  |  |  |  |
| Pattern gen. enabled       | 2 MHz                                                                                |  |  |  |  |  |  |
| DATA INPUT CLOCK SOURCE    | ĈS                                                                                   |  |  |  |  |  |  |
|                            | Internal clock, front panel input                                                    |  |  |  |  |  |  |
| <b>POWER CONSUMPTION</b>   |                                                                                      |  |  |  |  |  |  |
| 3.3 V                      | 0.260 A                                                                              |  |  |  |  |  |  |
| 5 V                        | 0.450 A                                                                              |  |  |  |  |  |  |
| 24 V                       | 0.0240 A                                                                             |  |  |  |  |  |  |

#### EX1200-7500 ACCESSORIES

| CONNECTOR INFORMATION                          |                                            |  |  |  |  |  |  |
|------------------------------------------------|--------------------------------------------|--|--|--|--|--|--|
| STRAIN RELIEF BRACKET KIT (INCLUDES CONNECTOR) |                                            |  |  |  |  |  |  |
| VTI Part Number                                | 70-0363-504 (recommended accessory)        |  |  |  |  |  |  |
| STRAIN RELIEF BRACKET KIT (WITHOUT CONNECTOR)  |                                            |  |  |  |  |  |  |
| VTI Part Number                                | 70-0363-503                                |  |  |  |  |  |  |
| CRIMP PIN                                      |                                            |  |  |  |  |  |  |
| VTI Part Number                                | 52-0109-000 (includes 100 crimp pins)      |  |  |  |  |  |  |
| Manufacturer/Part Number                       | ERNI 234064                                |  |  |  |  |  |  |
| MATING CONNECTOR                               |                                            |  |  |  |  |  |  |
| VTI Part Number                                | 27-0088-160 (one per board)                |  |  |  |  |  |  |
| Manufacturer/Part Number                       | ERNI 024070                                |  |  |  |  |  |  |
| CRIMP PIN                                      |                                            |  |  |  |  |  |  |
| VTI Part Number                                | 27-0088-000                                |  |  |  |  |  |  |
| Manufacturer/Part Number                       | ERNI 014729                                |  |  |  |  |  |  |
| CRIMP TOOL (DIN)                               |                                            |  |  |  |  |  |  |
| VTI Part Number                                | 46-0010-000                                |  |  |  |  |  |  |
| Manufacturer/Part Number                       | ERNI 014374                                |  |  |  |  |  |  |
| EXTRACTION TOOL (DIN)                          |                                            |  |  |  |  |  |  |
| VTI Part Number                                | 46-0011-000                                |  |  |  |  |  |  |
| Manufacturer/Part Number                       | ERNI 471555                                |  |  |  |  |  |  |
| TERMINAL BLOCK INFORMATION                     |                                            |  |  |  |  |  |  |
| Description                                    | EX1200-TB160SE, single-ended module        |  |  |  |  |  |  |
| VTI Part Number                                | 70-0367-005                                |  |  |  |  |  |  |
| UNTERMINATED CABLE ASSEMBLY                    |                                            |  |  |  |  |  |  |
| Description                                    | 160-pin, unterminated cable assembly, 3 ft |  |  |  |  |  |  |
| VTI Part Number                                | 70-0363-505                                |  |  |  |  |  |  |

VTI Instruments Corp.

## **SECTION 2**

## **USING THE INSTRUMENT**

#### UNPACKING

When an EX1200-7500 is unpacked from its shipping carton, the contents should include the following items:

- An EX1200-7500
- LXI Quick Start Guide
- *EX1200-7500 User's Manual* (this manual)
- EX1200-7500 IVI, Linux, or LabView Driver (included on Distribution CD)

All components should be immediately inspected for damage upon receipt of the unit. ESD precautions should be observed while unpacking and installing the instrument into an EX1200 series mainframe.

#### **DETERMINE SYSTEM POWER REQUIREMENTS**

The power requirements of the EX1200-7500 is provided in the *Specifications* section of *Section 1*. It is imperative that the EX1200 mainframe provides adequate power for the modules installed. For more information on EX1200 mainframe power consumption, please refer *Appendix B* of the *EX1200 Series User's Manual* (P/N: 82-0127-000). The user should confirm that the power budget for the system (for the chassis and all modules installed therein) is not exceeded on any voltage line.

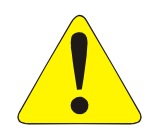

It should be noted that if the mainframe cannot provide adequate power to the module, the instrument might not perform to specification and possibly damage the power supply. In addition, if adequate cooling is not provided, the reliability of the instrument will be jeopardized and permanent damage may occur. Damage found to have occurred due to inadequate cooling will void the warranty on the instrument in question.

#### **PLUG-IN MODULE INSTALLATION**

Before installing a plug-in module into an EX1200 system, make sure that the mainframe is powered down. Insert the module into the base unit by orienting the module so that the metal cover of the module can be inserted into the slot of the base unit. Position the cover so that it fits into the module's slot groove. Once the module is properly aligned, push the module back and firmly insert it into the backplane connector. See Figure 2-1 for guidance.

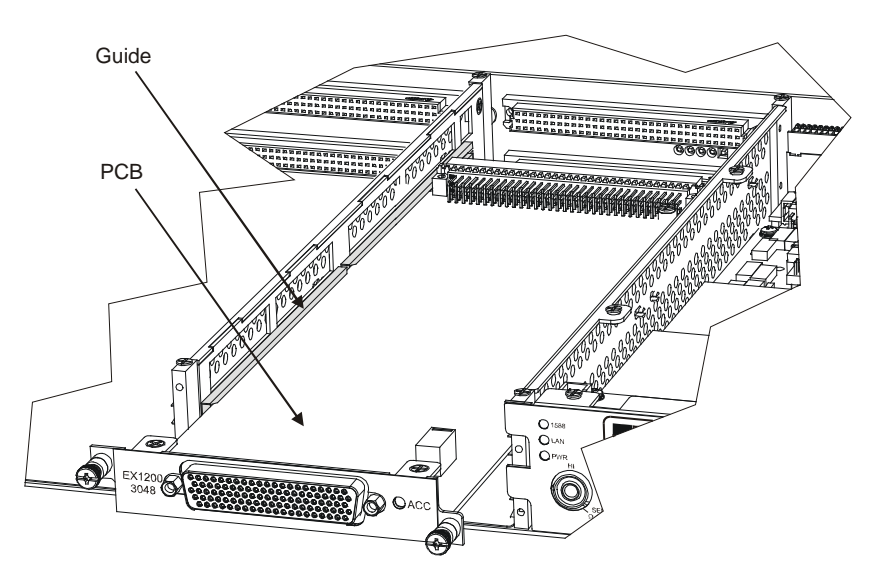

FIGURE 2-1: MODULE INSTALLATION (EX1200-3048 USED AS EXAMPLE)

#### MAXIMIZING MEASUREMENT PERFORMANCE

This section discusses tips and procedures that can help maximize the actual performance realized with the EX1200-7500 and aid the user in avoiding some common pitfalls associated with making measurements.

#### Warm-up Time

As the EX1200-7500 doesn't require calibration and there are no adjustments for the instrument to meet its published specifications, there is no warm up required.

#### Voltage Outputs

A channel output is pulled to the configured voltage through a pull-up resistor. The actual output that will be seen by the unit under test is defined by the standard voltage divider equation:

$$V_0 = V_{CLAMP} \left( \frac{R_2}{R_1 + R_2} \right)$$

Where,

 $V_0$  is the output voltage  $V_{CLAMP}$  is the user configured voltage  $R_1$  is the internal pull-up resistor  $R_2$  is the external load presented by the unit under test

In normal mode,  $R_1$  is 100 k $\Omega$ . In TTL emulation mode,  $R_1$  is 350  $\Omega$ , so the pull-up to  $V_{CLAMP}$  is much stronger. TTL emulation mode is available for the 3.3 V and 5 V voltage levels.

If voltages higher than those provided by the equation above are desired, the user can supply a voltage with an external power supply in conjunction with a low-value pull-up resistor to get closer to the user's  $V_{CLAMP}$  voltage. The 300 mA sink capability of the channel still must be observed.

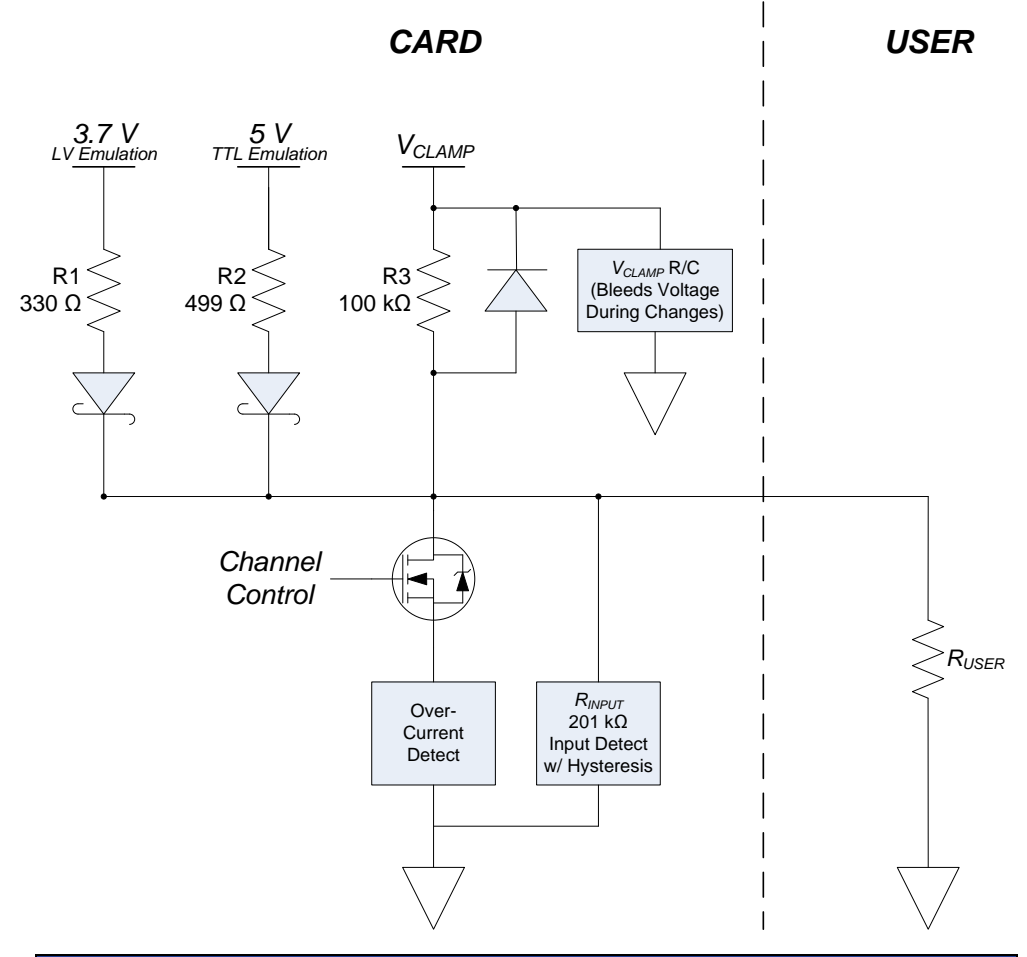

| Voltage Output       |                                                   |                             |                                                                                                    |  |  |  |  |  |
|----------------------|---------------------------------------------------|-----------------------------|----------------------------------------------------------------------------------------------------|--|--|--|--|--|
| Mode                 | Internal SupplyPull-Up $(R_X)$ Open Circuit $V_0$ |                             |                                                                                                    |  |  |  |  |  |
| Normal               | 24 V                                              | $100 \text{ k}\Omega(R_3)$  | ~15.84 V                                                                                                    |  |  |  |  |  |
| Normal               | 12 V                                              | $100 \mathrm{k}\Omega(R_3)$ | ~7.92 V                                                                                                    |  |  |  |  |  |
| Normal               | 5 V                                               | ~3.3 V                      |                                                                                                    |  |  |  |  |  |
| Normal               | 3.3 V                                             | $100 \text{ k}\Omega(R_3)$  | ~2.47 V                                                                                                    |  |  |  |  |  |
| TTL Emulation        | 5 V*                                              | 499 $\Omega(R_2)$           | ~4.64 V                                                                                                    |  |  |  |  |  |
| LV Emulation         | 3.7 V*                                            | $330 \Omega(R_l)$           | ~3.34 V                                                                                                    |  |  |  |  |  |
| *For TTL and LV m    | odes, there is approxim                           | ately a 0.35 V droj         | p due to the Schottky diode, resulting in an                                                                |  |  |  |  |  |
| actual internal supp | ly voltage of 4.65 V and                          | l 3.35V, respective         | ly.                                                                                                    |  |  |  |  |  |
| Mode                 | External Supply                                   | Load                        | V <sub>O-USER</sub>                                                                                         |  |  |  |  |  |
| Normal               | V <sub>CLAMP</sub>                                | R <sub>USER</sub>           | $V_{CLAMP} \left[ \frac{R_{USER} \parallel R_{INPUT}}{100k\Omega + (R_{USER} \parallel R_{INPUT})} \right]$ |  |  |  |  |  |

| TIOURE 2-2, VOLTAGE OUTLUT DEOCK DIAGRAM |
|------------------------------------------|
|------------------------------------------|

#### **CONNECTOR PIN/SIGNAL ASSIGNMENT**

| Pin | Signal  | Pin       | Signal  | Pin | Signal  | Pin     | Signal       | Pin         | Signal  |
|-----|---------|-----------|---------|-----|---------|---------|--------------|-------------|---------|
| A1  | GND     | B1        | GND_C   | C1  | GND     | D1      | D1 GND       |             | GND     |
| A2  | GND     | B2        | GND     | C2  | GND     | D2      | D2 GND       |             | GND     |
| A3  | DATA1.1 | B3        | GND     | C3  | DATA2.1 | D3 GND  |              | E3          | DATA7.3 |
| A4  | DATA1.2 | B4        | GND     | C4  | DATA2.2 | D4      | D4 GND       |             | DATA7.4 |
| A5  | DATA1.3 | B5        | GND     | C5  | DATA2.3 | D5      | D5 GND       |             | DATA7.5 |
| A6  | DATA1.4 | <b>B6</b> | DATA7.1 | C6  | DATA2.4 | D6      | GND          | E6          | DATA7.6 |
| A7  | GND     | B7        | GND     | C7  | GND     | D7      | DATA7.2      | E7          | GND     |
| A8  | GND     | B8        | GND     | C8  | GND     | D8      | GND          | E8          | DATA7.7 |
| A9  | DATA1.5 | B9        | USER_V1 | C9  | DATA2.5 | D9      | GND          | E9          | DATA7.8 |
| A10 | DATA1.6 | B10       | GND     | C10 | DATA2.6 | D10     | USER_V7      | E10         | GND     |
| A11 | DATA1.7 | B11       | GND     | C11 | DATA2.7 | D11     | GND          | E11         | DATA8.1 |
| A12 | DATA1.8 | B12       | GND     | C12 | DATA2.8 | D12     | GND          | E12         | DATA8.2 |
| A13 | GND     | B13       | USER_V2 | C13 | GND     | D13     | EXT_CLK      | E13 DATA8.3 |         |
| A14 | GND     | B14       | GND     | C14 | GND     | D14     | GND          | E14         | DATA8.4 |
| A15 | DATA3.1 | B15       | GND     | C15 | DATA4.1 | D15 GND |              | E15         | GND     |
| A16 | DATA3.2 | B16       | USER_V3 | C16 | DATA4.2 | D16 GND |              | E16         | GND     |
| A17 | DATA3.3 | B17       | GND     | C17 | DATA4.3 | D17     | USER_V8      | E17         | DATA8.5 |
| A18 | DATA3.4 | B18       | GND     | C18 | DATA4.4 | D18     | GND          | E18         | DATA8.6 |
| A19 | GND     | B19       | GND     | C19 | GND     | D19     | GND          | E19         | DATA8.7 |
| A20 | GND     | B20       | USER_V4 | C20 | GND     | D20     | GND          | E20         | DATA8.8 |
| A21 | DATA3.5 | B21       | GND     | C21 | DATA4.5 | D21     | EXT_GATE_GEN | E21         | GND     |
| A22 | DATA3.6 | B22       | GND     | C22 | DATA4.6 | D22     | GND          | E22         | GND     |
| A23 | DATA3.7 | B23       | GND     | C23 | DATA4.7 | D23     | GND          | E23         | DATA6.1 |
| A24 | DATA3.8 | B24       | USER_V5 | C24 | DATA4.8 | D24     | USER_V6      | E24         | DATA6.2 |
| A25 | GND     | B25       | GND     | C25 | GND     | D25     | GND          | E25         | DATA6.3 |
| A26 | GND     | B26       | GND     | C26 | GND     | D26     | EXT_GATE_ACQ | E26         | DATA6.4 |
| A27 | DATA5.1 | B27       | GND     | C27 | DATA5.5 | D27     | GND          | E27         | GND     |
| A28 | DATA5.2 | B28       | GND     | C28 | DATA5.6 | D28     | GND          | E28         | GND     |
| A29 | DATA5.3 | B29       | GND     | C29 | DATA5.7 | D29     | GND          | E29         | DATA6.5 |
| A30 | DATA5.4 | B30       | GND     | C30 | DATA5.8 | D30     | D30 GND      |             | DATA6.6 |
| A31 | GND     | B31       | GND_C   | C31 | GND     | D31     | GND          | E31         | GND     |
| A32 | DATA6.8 | B32       | GND     | C32 | DATA6.7 | D32     | GND          | E32         | GND     |

The connector pins and their signal assignments are shown in Table 2-1 and Figure 2-1 below. For mating connector and accessory information, please see the *EX1200-7500 Specifications*.

TABLE 2-1: EX1200-7500 CONNECTOR PIN SIGNAL ASSIGNMENT

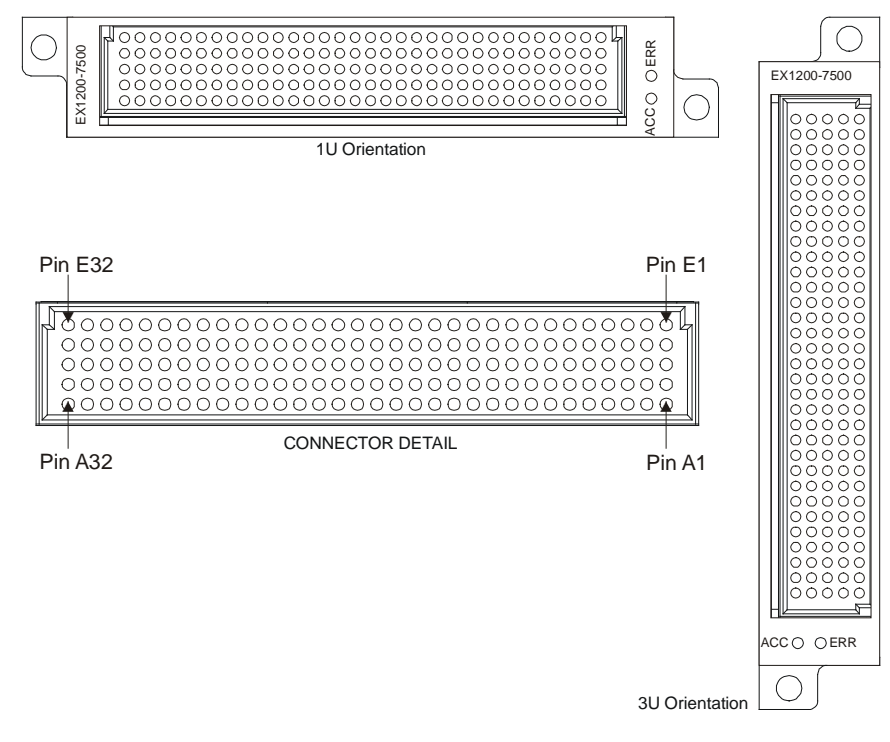

FIGURE 2-3: EX1200-7500 FRONT PANEL DETAIL

Front Panel Connector Pins Description

| Pin Name     | Description                                                                                                    |
|--------------|----------------------------------------------------------------------------------------------------|
| EXT_CLK      | EXT_CLK is a bi directional signal. Based on Pattern mode clock source, this signal will act as input or output. As an output, the EXT_CLK signal outputs to the front panel during Pattern generation and acquisition when the Pattern mode clock source for is "internal". This output is also controlled by the "Clock Output Enable" bit. |
|              | As an input, the signal is used as input for Pattern generation and acquisition when the Pattern mode clock source is "External" and is "Trigger Source" during Asynchronous mode                                                                                                    |
| EXT_GATE_ACQ | This signal is an input to the EX1200-7500. Based on the trigger source selected, this signal is used during pattern acquisition as a External sync signal.                                                                                                    |
| EXT_GATE_GEN | Another EX1200-7500 input that, based on the trigger source selected, is used during pattern generation as a External sync signal.                                                                                                    |

#### EX1200-TB160SE TERMINAL BLOCK

VTI offers a single-ended terminal block for the EX1200-7500 (P/N: 70-0367-005). The terminal block simplifies cabling by providing screw-terminal blocks for user wiring. Signal pin mapping for the EX1200-7500 can be seen in Table 2-2.

| TB<br>Ref  | Signal  | Conn<br>Pin | TB<br>Ref  | Signal   | Conn<br>Pin | TB<br>Ref   | Signal       | Conn<br>Pin | TB<br>Ref   | Signal  | Con<br>n<br>Pin |
|------------|---------|-------------|------------|----------|-------------|-------------|--------------|-------------|-------------|---------|-----------------|
| <u></u>    | GND_D   | E2          | T41        | DATA3.1  | A15         | <u></u>     | GND_D        | C14         | <u>T121</u> | DATA3.6 | A22             |
| T2         | GND_D   | D2          | T42        | GND_D    | A14         | T82         | GND_D        | B14         | T122        | DATA3.7 | A23             |
| <b>T3</b>  | DATA7.3 | E3          | T43        | GND_D    | A13         | <b>T83</b>  | DATA4.1      | C15         | T123        | GND_D   | A20             |
| <u></u>    | GND_D   | D3          | T44        | DATA1.8  | A12         | <u>T84</u>  | GND_D        | B15         | <u>T124</u> | DATA3.4 | A18             |
| T5         | DATA7.4 | E4          | T45        | DATA1.6  | A10         | T85         | DATA4.2      | C16         | T125        | GND_D   | A19             |
| <b>T6</b>  | GND_D   | D4          | <b>T46</b> | USER_V7  | D10         | <b>T86</b>  | USER_V3      | B16         | T126        | DATA3.2 | A16             |
| <u>T7</u>  | DATA7.5 | E5          | T47        | GND_D    | E10         | <u></u>     | DATA4.3      | C17         | <u>T127</u> | DATA3.3 | A17             |
| <b>T8</b>  | GND_D   | D5          | <b>T48</b> | DATA2.7  | C11         | <b>T88</b>  | GND_D        | B17         | T128        | GND_D   | D32             |
| Т9         | DATA7.6 | E6          | T49        | GND_D    | B11         | <b>T89</b>  | DATA4.4      | C18         | T129        | DATA6.6 | E30             |
| <u>T10</u> | GND_D   | D6          | T50        | DATA1.7  | A11         | <u>T90</u>  | GND_D        | B18         | <u>T130</u> | GND_D   | D30             |
| <u>T11</u> | GND_D   | E7          | T51        | GND_D    | B12         | <u>T91</u>  | GND_D        | C19         | <u>T131</u> | DATA6.5 | E29             |
| T12        | DATA7.2 | D7          | T52        | DATA2.8  | C12         | Т92         | GND_D        | B19         | T132        | GND_D   | D29             |
| <u>T13</u> | DATA7.7 | E8          | T53        | USER_V2  | B13         | <u>T93</u>  | GND_D        | C20         | <u>T133</u> | GND_D   | E31             |
| <u>T14</u> | GND_D   | D8          | T54        | GND_D    | C13         | <u>T94</u>  | USER_V4      | B20         | <u>T134</u> | GND_D   | D31             |
| T15        | DATA7.8 | E9          | T55        | DATA1.5  | A9          | Т95         | DATA6.7      | C32         | T135        | DATA5.8 | C30             |
| <u>T16</u> | GND_D   | D9          | T56        | GND_D    | A8          | <u>T96</u>  | GND_D        | E1          | <u>T136</u> | GND_D   | B30             |
| <u>T17</u> | DATA2.1 | C3          | T57        | GND_D    | A7          | <u>T97</u>  | DATA6.4      | E26         | <u>T137</u> | GND_D   | C31             |
| T18        | GND_D   | B3          | T58        | DATA1.4  | A6          | <b>T98</b>  | EXT_GATE_ACQ | D26         | T138        | GND_C   | B31             |
| <u>T19</u> | GND_D   | C2          | T59        | DATA.1.3 | A5          | <u>T99</u>  | DATA6.2      | E24         | <u>T139</u> | GND_D   | B29             |
| <u>T20</u> | GND_D   | B2          | <b>T60</b> | DATA1.2  | A4          | <u>T100</u> | USER_V6      | D24         | <u>T140</u> | DATA5.7 | C29             |
| T21        | DATA2.2 | C4          | T61        | DATA1.1  | A3          | <b>T101</b> | GND_D        | E27         | T141        | GND_D   | B28             |
| T22        | GND_D   | B4          | T62        | GND_D    | A2          | T102        | GND_D        | D27         | T142        | DATA5.6 | C28             |
| <u>T23</u> | DATA2.3 | C5          | T63        | GND_D    | B10         | <u>T103</u> | GND_D        | E28         | <u>T143</u> | GND_D   | C25             |
| T24        | GND_D   | В5          | T64        | DATA2.6  | C10         | T104        | GND_D        | D28         | T144        | GND_D   | B25             |
| T25        | DATA2.4 | C6          | T65        | GND_D    | E15         | <u>T105</u> | DATA6.1      | E23         | T145        | GND_D   | B27             |
| <u>T26</u> | DATA7.1 | B6          | <b>T66</b> | GND_D    | D15         | T106        | GND_D        | D23         | <u>T146</u> | DATA5.5 | C27             |
| T27        | GND_D   | C7          | <b>T67</b> | GND_D    | E16         | T107        | GND_D        | E22         | T147        | GND_D   | B26             |

|            |         |     | 7          |              |     |             |         |     |             |         |     |
|------------|---------|-----|------------|--------------|-----|-------------|---------|-----|-------------|---------|-----|
| <u>T28</u> | GND_D   | B7  | T68        | GND_D        | D16 | T108        | GND_D   | D22 | <u>T148</u> | GND_D   | C26 |
| T29        | GND_D   | C8  | T69        | DATA8.5      | E17 | T109        | GND_D   | D25 | T149        | GND_D   | A26 |
| T30        | GND_D   | B8  | T70        | USER_V8      | D17 | <u>T110</u> | DATA6.3 | E25 | T150        | DATA5.1 | A27 |
| <u>T31</u> | DATA2.5 | C9  | T71        | DATA8.6      | E18 | T111        | DATA8.8 | E20 | <u>T151</u> | DATA5.2 | A28 |
| T32        | USER_V1 | B9  | T72        | GND_D        | D18 | T112        | GND_D   | D20 | T152        | DATA4.3 | A29 |
| T33        | DATA8.1 | E11 | T73        | DATA8.7      | E19 | <u>T113</u> | DATA4.6 | C22 | T153        | DATA5.4 | A30 |
| <u>T34</u> | GND_D   | D11 | T74        | GND_D        | D19 | T114        | GND_D   | B22 | <u>T154</u> | GND_D   | A31 |
| T35        | GND_D   | D12 | T75        | DATA4.5      | C21 | T115        | DATA4.7 | C23 | T155        | GND_D   | E32 |
| T36        | DATA8.2 | E12 | T76        | GND_D        | B21 | T116        | GND_D   | B23 | T156        | GND_C   | B1  |
| <u>T37</u> | EXT_CLK | D13 | T77        | GND_D        | D1  | <u>T117</u> | DATA4.8 | C24 | <u>T157</u> | DATA6.8 | A32 |
| T38        | DATA8.3 | E13 | T78        | DATA3.5      | A21 | T118        | USER_V5 | B24 | T158        | GND_D   | A1  |
| T39        | GND_D   | D14 | T79        | EXT_GATE_GEN | D21 | T119        | DATA3.8 | A24 | T159        | GND_D   | B32 |
| <u>T40</u> | DATA8.4 | E14 | <b>T80</b> | GND_D        | E21 | <u>T120</u> | GND_D   | A25 | <u>T160</u> | GND_D   | C1  |

#### TABLE 2-2: EX1200-7500 TO EX1200-160TB PIN AND SIGNAL MAPPING

#### **Terminal Block Receiver**

The EX1200-TBR chassis is a 1U receiver capable of housing six terminal blocks. The EX1200-TBR ships with rubber feet for table top installations, but may be fitted with rackmount ears for installation into a test rack (P/N: 70-0367-010).

To install a terminal block into the EX1200-TBR, insert the flanges on the side of the terminal block into the guide rails of the desired slot. Continue to push the terminal block into the receiver until it is secured by the rear-locking latch of the receiver. To remove the terminal block from the EX1200-TBR, hold the center thumbscrew on the terminal block, then pull the terminal block from the receiver.

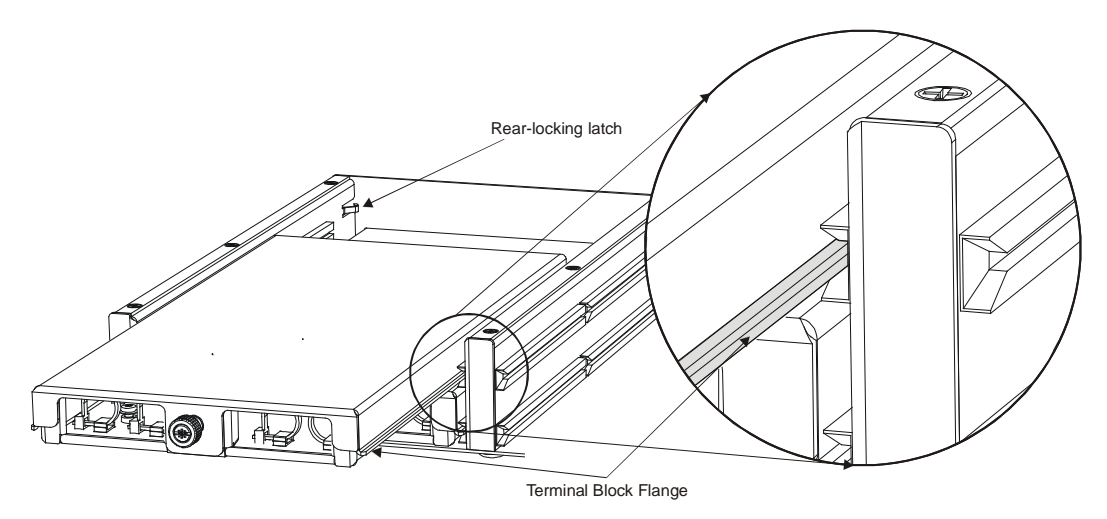

Cabling removed for clarity

#### FIGURE 2-4: TERMINAL BLOCK INSTALLATION INTO THE EX1200-TBR

#### **BPL\_INSFAIL BEHAVIOR**

The EX1200 platform backplane has a BPL\_INSFAIL line that indicates to all modules that a severe failure has occurred. When this line is asserted, some modules put themselves into a known state, such as opening all relays. The EX1200-7500 does not respond to this signal.

## **SECTION 3**

### **PROGRAMMING THE INSTRUMENT**

#### **INTRODUCTION**

This section provides programming examples for the EX1200-7500. Additional information can be found in the driver help file. If the instrument will be used on a Linux system, a .chm viewer must be installed on the host PC (examples of these programs can be found at the following URL: <a href="http://www.linux.com/news/software/applications/8209-chm-viewers-for-linux">http://www.linux.com/news/software/applications/8209-chm-viewers-for-linux</a>.)

#### **Related Software Components**

IVI-COM Driver IVI-C Driver LabView Driver Linux C++ Driver

#### **USING THE DRIVER**

The EX1200-7500 may be used in a variety of environments including: Visual Basic, C#, C++, LabView. VTI instruments provides a IVI-C and IVI-COM compliant driver as well as a shared object that can be used on Linux systems that comply with the Linux Standard Base (Version 3.1).

Here is how to use the driver in each environment:

1) Visual Studio C++

#import "IviDriverTypeLib.dll" no\_namespace
#import "VTEXDio.dll" no\_namespace

2) C#

Add a reference to VTEXDio.dll in the project. Include the following at the top of any code file that will access the driver:

using VTI.VTEXDio.Interop;

3) C/C++ on Windows

Link against VTEXDio.lib and include VTEXDio.h in the file.

4) C++ on Linux

Link against /opt/vti/lib/libdio.so and include all the headers in /opt/vti/include in the source file.

5) LabView

Copy the driver package to the <Labview>/instr.lib directory and access all relevant VIs

## **USING THE EX1200-7500**

#### INITIALIZING\CLOSING THE INSTRUMENT

The base interface of the EX1200-7500 IVI driver, VTEXDio (LibDio on Linux), is used to open and close connections to the instrument as well as containing pointers to all other interfaces to access the functionality of the instrument.

```
Establishing a Connection
```

```
Visual Studio C++
```

```
#import "IviDriverTypeLib.dll" no_namespace
#import "VTEXDio.dll" no_namespace
int main()
  //Windows driver creation
  ::CoInitialize(NULL); //Start the COM layer
  try
   IVTEXDioPtr Dio(___uuidof(VTEXDio));
    /*The driver is given an empty options string. If more than one DIO card in
     included in the mainframe, an option such as a slot number must be provided.
     This is because the DIO driver does not support more than one card per driver
     instance. Note that the reset flag is also set so that the unit is started
     clean.*/
   Dio->Initialize("TCPIP::10.20.1.5::INSTR", VARIANT_TRUE, VARIANT_TRUE, "");
    // Use the Driver
   Dio->Close();
 catch(...)
    // Handle any exceptions thrown
  return 0;
```

#### **Option Strings**

The VTEX drivers provide option strings that can be used when Initializing an instrument. The option string values exist to change the behavior of the driver. The following options strings are available on VTI IVI drivers:

- **Simulate**: Allows the user to run a program without commanding switch card or instruments. This option is useful as a debugging tool.
- Cache: Per the IVI specification, this option "specifies whether or not to cache the value of attributes." Caching allows IVI drivers to maintain certain instrument settings to avoid sending redundant commands. The standard allows for certain values to be cached always or never. In VTI IVI-drivers, all values used are of one of these types. As such, any values entered have no effect.
- **QueryInstrumentStatus**: Queries the instrument for errors after each call is made. As implemented in the VTI IVI drivers, instruments status is always queried regardless of the value of this property.

- **DriverSetup**: Must be last, and contains the following properties:
  - **Logfile**: Allows the user to specify a file to which the driver can log calls and other data.
  - Logmode: Specifies the mode in which the log file is opened. The allowed modes are:
    - w: truncate s the file to zero length or creates a text file for writing.
    - **a**: opens the file for adding information to the end of the file. The file is created if it does not exist. The stream is positioned at the end of the file.
  - **LogLevel**: Allows the user to determine the severity of a log message by providing a level-indicator to the log entry.
  - **Slots**: This is the most commonly used option and it allows for a slot number or a slot number and a card model to be specified.
    - "Slots=(2)" Just slot 2.

"Slots=(2=EX1200\_3048)" - slot and card model

- "Slots=(2,3)" Multiple slots
- **InterchangeCheck**: Boolean option that enables/disables IVI Interchangeability checking. As implemented in the VTI IVI drivers, values entered for this property have no effect.
- **RangeCheck**: Boolean option that enables or disables driver validation of user-submitted values. As implemented in the VTI IVI drivers, validation of user inputs is always performed at the firmware level regardless of this property's value.
- **RecordCoercions**: Boolean option that enables driver recording of coercions. As implemented in the VTI IVI drivers, coercions are handled in the firmware and cannot be recorded.

#### **BASIC OPERATION**

The EX1200-7500 has two basic modes of operation: Normal mode and Pattern mode. In **Normal** mode, the instrument's ports can be configured independently and written to/read from at any time. In **Pattern** mode, four ports are inputs and four ports are output and they are all clocked off a single source. Every time the clock ticks data is written to the output and read from the input. The VTEXDio.Mode property is used to select between Normal and Pattern modes.

#### NORMAL MODE

In Normal mode, each port can be configured individually. This is done through the VTEXDio.Normal.Ports interface. Each port is part of the Items and is referenced by the port name (which is a string). The Port naming is as follows:

| Port Name | Port Index |
|-----------|------------|
| PORT1     | 1          |
| PORT2     | 2          |
| PORT3     | 3          |
| PORT4     | 4          |
| PORT5     | 5          |
| PORT6     | 6          |
| PORT7     | 7          |
| PORT8     | 8          |

#### **Configuring Ports**

Once a reference to the port has been acquired, setting the port's properties adjusts its behavior.

#### **Port Parameters**

- **Data**: This is used to either get or set the data on the selected port. Setting data on an input will have no effect. Setting data on a port with no voltage set is not allowed.
- **Direction**: Determines if the port is input or output.
- **OverCurrent**: (Read Only) Indicates if the device is in an over-current condition.

- LatchedOverCurrent: The OverCurrent property gives the current state of the over-current indication. This property indicates whether an over-current condition has occurred since the card was powered on. It can be reset with the ResetOverCurrent method below.
- **Polarity**: Sets the polarity of the port. If the port is an input, the user will see the readback inverted. If the port is an output, values written to the port will be inverted on writing and readback, leading to the user retrieving the same value that was written. The output will be the inverse of this value.
- VoltageRange: Sets the voltage range of the port to one of the supported voltage ranges listed below.
- Voltage Source: Sets the voltage source to Internal or User. In User voltage mode, an external voltage must be applied to the USER voltage pins on the front panel for proper operation of the device (see Table 2-1 for more information on User connector pins).

#### Port Methods

- **Configure**: Configures **Direction**, **Polarity**, **VoltageSource**, and **VoltageRange** in a single function call.
- **ResetOverCurrent**: Resets the **LatchedOverCurrent** property.

#### **Configuring Ports**

#### *C*++

```
// The voltage range to 5 V.
Dio->Normal->Ports->Item["PORT1"]->VoltageRange = 5.0;
// Cneck the over-current state
if(Dio->Normal->Ports->Item["PORT1"]->LatchedOverCurrent == 1)
  //The port is in an over-current state, so action should be taken here.
}
// Read the input
int data = Dio->Normal->Ports->Item["PORT1"]->Data;
// Set the polarity to inverse.
Dio->Normal->Ports->Item["PORT1"]->Polarity = VTEXDioPolarityInverse;
// Read the input again
data = Dio->Normal->Ports->Item["PORT1"]->Data;
//Set the 2^{nd} port to be an output
Dio->Normal->Ports->Item["PORT2"]->Direction = VTEXDioDirectionOutput;
Dio->Normal->Ports->Item["PORT2"]->VoltageRange = 3.3;
// Set the highest bit
Dio->Normal->Ports->Item["PORT2"]->Data = 128;
/* Changing the Polarity of an output changes both the output and readback polarity.
This means the user will always read back what they wrote, but the opposite signal
will be placed on the line. */
Dio->Normal->Ports->Item["PORT2"]->Polarity = VTEXDioPolarityInverse;
Dio->Normal->Ports->Item["PORT2"]->Data = 128; //Looks the same as above, really
outputting 127
data = Dio->Normal->Ports->Item["PORT2"]->Data; //Will return 128.
/* The Configure call sets all of the values for a particular port quickly. Here, the
port is configured with a direction of Output, a Polarity of Normal, a VoltageSource
of User, and a voltage of 5V TTL Emulation (which has no effect, since the voltage
source is set to User. */
Dio->Normal->Ports->Item["PORT3"]->Configure(VTEXDioDirectionOutput,
      VTEXDioPolarityNormal, VTEXDioVoltageSourceUser, -1.0);
// Write to multiple ports at one time
```

```
Dio->Normal->WritePorts(VTEXDioDataWidth16, 2, 255); //Writes a data of 255 on
    port 2, and 0 on port 3.
```

#### TTL Emulation Mode Vs Standard Mode

The EX1200-7500 normally operates with open-collector inputs and outputs. In some cases, users may desire the card to have a stronger pull-up. If the voltage source is set to VTEXDioTTLEmulation or VTEXDioLVEmulation, a pull-up resistor of 499  $\Omega$  (TTL) or 330  $\Omega$  (LV) is respectively enabled, providing approximately 10 mA of current sourcing capability into a short at the card's outputs. This allows standard high-impedance digital inputs to see voltages close to  $V_{CLAMP}$ . The voltage at the output will depend on the voltage divider set up by the cards pull up and the load the user places on the output. See *Voltage Outputs* in *Section 2* for more detail.

#### Async Mode

Asynchronous, or Async mode, is an additional functionality that can be used in Normal mode by calling Normal.InitiateAsync. In Async mode, all of the properties normally available in Normal mode remain available and additional Async properties are enabled. A 2 MB data FIFO is also enabled, controllable by either an external trigger signal or a software trigger. When an asynchronous trigger is received, the device records the current state of all eight ports as well as the configurations of those ports. The asynchronous trigger can be asserted at any time and the configuration returned in the data FIFO is always be consistent.

#### **PATTERN MODE**

As described previously, each port can be read or written to at any time when in Normal mode. When in pattern mode, the ports are clocked synchronously. The card implements two independent operation modes in Pattern mode: Pattern Generation (Output) and Pattern Acquisition (Input). Either or both of these modes can be enabled at the same time.

In pattern mode, ports 1 through 4 are used as <u>inputsoutputs</u>, while ports 5 through 8 are <u>outputsinputs</u>, regardless of the PatternMode property state. If either Acquisition or Generation is enabled alone, the EX1200-7500 can use 2 MB of memory for FIFO data or pattern storage. If both are enabled, the DIO divides the memory evenly, using 1 MB for FIFO data and 1 MB for pattern storage.

In Pattern mode, the ports are not individually controllable, instead, Pattern Generation controls all four of its ports simultaneously and Pattern Acquisition does the same. Polarity can still set, but, as noted above, the direction is fixed.

#### **Global Parameters**

- PatternMode: Determines whether the pattern generation, pattern acquisition, or both sections are enabled. When Pattern Generation is enabled, the maximum InternalClockFrequency is reduced to 2 MHz. This value is coerced to 2 MHz if the current value is above that threshold.
- **SendSoftwareTrigger**: Sends a software command to the device which triggers when the trigger source is set to Software.
- Clock Source: Determines whether an internal or external clock source will be used.
- **ClockOutputEnabled**: Determines if the internal pattern clock is output on the clock pin (D13) instead of this pin being an input.
- InternalClockFrequency: Determines the internal clock frequency. The minimum frequency for the EX1200-7500 is 38.1469 Hz while the maximum is 2.5 MHz when Pattern Generation is not enabled. Due to hardware constraints, values above 2 MHz are not accepted if 1) the EX1200-7500 is in Pattern Generation mode or 2) if both Pattern Acquisition and Pattern Generation are enabled.

#### Independent Parameters for Pattern Acquisition and Generation

- Abort: This method aborts pattern acquisition and/or generation.
- **ConfigurePorts**: This method sets some of the most frequently changed properties (i.e. polarity, gate polarity, and voltage range.)
- GatePolarity: This property defined the gate polarity as either being active-high or active-low.
- Initiate: This method starts pattern generation and/or acquisition.
- **LoopBack**: This method determines whether the acquisition FIFO stops acquiring data when it is full or whether it loops back and overwrites the oldest FIFO data.
- **Polarity**: This property sets the polarity of the port. If the port is an input, the user will see the readback inverted. If the port is an output, values written to the port will be inverted on writing and readback, leading to the user retrieving the same value that was written. The output will be the inverse of this value.
- **Triggered**: This property indicates whether the device has been triggered since the last initiate command was given.
- **TriggerSource**: This property sets the trigger source for pattern acquisition and/or generation.
- VoltageRange: This property set the voltage level that will be output (if port is an output) or the range the port detects on (if the port is an input). In Pattern Mode, the only allowed values are 3.3 V, 5 V, and 0 V (the default, power-on state where no inputs/outputs are allowed and will return an error if initiated).

#### Triggering Model

The pattern acquisition and generation modes have independent trigger models that work the same way (see Figure 3-1).

The EX1200-7500 does not generate or acquire patterns until it is in the SAMP state. When the card is first powered on, it is in the default state. In this state, the user sets up trigger parameters, patterns (if generation mode is enabled), and port configurations. To move from this state, the Pattern.Input.Initiate() and the Pattern.Output.Initiate() calls are used. Once in the INIT state, the module is waiting for a trigger. If the trigger source is Immediate, the EX1200-7500 immediately passes through the INIT state, otherwise, it waits for the trigger selected by the TriggerSource property to be asserted. Once in the TRIGD state, the module waits for the gate line to be asserted. If the TriggerSource is SW, then the TRIGD state is bypassed and the module proceeds to the SAMP state. For all other trigger types, the module waits for the external gate pin to be asserted before proceeding to the SAMP state. There is an independent gate pin for both Pattern Input (D26) and Pattern Output (D12). The gate pins are pulled high by default, so, if they are not connected, the card will move directly to the SAMP state. Once in the SAMP state, the pattern input will read the ports and store them to the FIFO on every rising edge of the clock and the pattern output will output a pattern from the FIFO on every rising edge of the clock. When the gate signal is de-asserted, the module returns to the IDLE state. The Abort method moves the EX1200-7500 from any state to the IDLE state. Completion of the pattern output will do the same unless looback is set to VTEXDioFifoOverwrite, then pattern output will never complete and must be aborted.

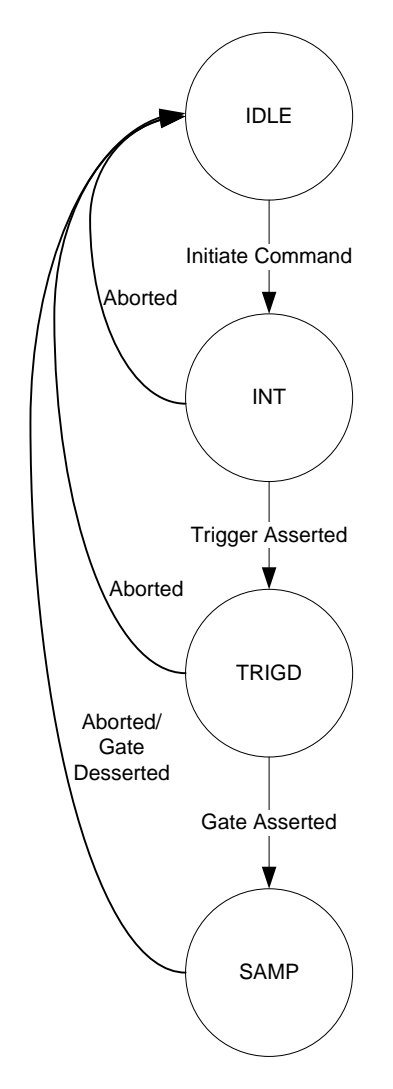

FIGURE 3-1: PATTERN MODE TRIGGER MODEL

#### **Pattern Acquisition**

When the trigger model has advanced to the SAMP state, the state of all the ports will be stored to the FIFO. There are four ports that will acquire data and 8 bits per port. The state of all the data is stored as a single 32-bit integer with the least significant bit being bit 0 of port 1 and the most significant bit being bit 7 of port 4. Reading the FIFO count property of the VTEXDIO.Pattern.Input interface will show the number of pages in the FIFO, where one page is the state of all four ports.

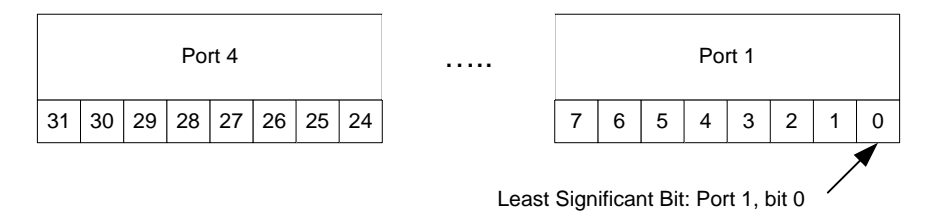

FIGURE 3-2: DATA STRUCTURE

#### **Reading Data**

• Pattern.Input.Read(): This method removes data from the FIFO.

#### Acquisition Only Functionality

- **FifoClear**: This method clears the pattern acquisition FIFO.
- FifoCount: This property sets the number of samples in the pattern acquisition FIFO.
- **Read**: This method reads data from the pattern acquisition FIFO.

#### Pattern Acquisition

#### *C*++

```
#import "IviDriverTypeLib.dll" no_namespace
#import "VTEXDio.dll" no_namespace
int main()
  //Windows driver creation
  ::CoInitialize(NULL); //Start the COM layer
 try
     IVTEXDioPtr Dio(___uuidof(VTEXDio));
    /*We chose to give this driver an empty options string. If you have more than one
DIO card in
     your chassis, you will have to give it options such as a slot number. This is
because the DIO
     driver does not support more than one card per driver instance. Note also that
we set the reset
     flag so that we can get a clean start witht he unit */
   Dio->Initialize("TCPIP::10.20.1.5::INSTR", VARIANT_TRUE, VARIANT_TRUE, "");
   /*First we need to change the mode of the card to Pattern mode */
   Dio->Mode = VTEXDioModePattern;
   /*Now that we're in pattern mode, we can change the common pattern settings,
including the pattern clock
     and also the PatternMode property. We're going to set the latter to Pattern
Acquisition only, so that
     we don't have to share the Pattern Acquisition memory with Pattern Generation. */
   Dio->Pattern->PatternMode = VTEXDioPatternModeAcquisition;
   Dio->Pattern->ClockSource = VTEXDioClockSourceInternal;
   Dio->Pattern->InternalClockFrequency = 1.0; //This will be coerced to the lowest
frequency we support
   /* Now that we have set up the common Pattern Mode settings, we can set up Pattern
      Acquisition. As with the Normal mode settings, we can change several settings
      including Polarity and VoltageRange. Unlike Normal mode, if we change these
      settings they apply to all ports, not only one port. \star/
   //The Pattern Acquisition functionality only supports 3.3V and 5V non-TTL ranges,
and the special value 0.
   Dio->Pattern->Input->VoltageRange = 5.0;
   //A backplane line, the front panel pin, or software can be the trigger source
   Dio->Pattern->Input->TriggerSource = VTEXDioTriggerSourceBPL0;
   //This setting will stop the fifo from taking more data when it is full.
   Dio->Pattern->Input->LoopBack = VTEXDioFifoStop;
   /* Now that we have configured the Acquisition functionality, we need to enable it.
The Initiate
      function causes the card to enter the trigger model, and Abort forces an exit.
For now, we will
```

```
ignore the Gate and Software Trigger functionalities as there are separate
examples for these */
   Dio->Pattern->Input->Initiate();
   // Wait for a while
   Dio->Pattern->Input->Abort();
   /* Now we've taken some data, we need to read it back from the device. First, we
create a SAFEARRAY
      type to store it. The Windows/Microsoft programming documentation for .net and
COM devices explains
      this data type in more detail. We will give the Read function arguments to get
back 100 pages of data
      with a timeout of 60 seconds*/
   SAFEARRAY* Data = NULL; //Note that we expect this array to be empty when it is
passed to Read.
   Dio->Pattern->Input->Read(100, 60000, &Data);
   Dio->Close();
   ::CoUninitialize();
 catch(...)
     //Error handling here
 return 0;
```

#### **Pattern Generation**

Pattern generation is used to generate a sequence of bits synchronously. As with pattern acquisition, the device generates no output until the SAMP state is reached. When the device is in the SAMP state, it will output the next state of the selected pattern on the rising edge of each clock.

#### Patterns

A pattern is an array of 32-bit integers stored in memory and identified by a number chosen by the user. The property MaxPatterns determines how many patterns the user can store in memory. The maximum length of each pattern is given by the MaxPatternLength property. This value will decrease as MaxPatterns is increased. The maximum value of MaxPatterns is 512, giving the user pattern IDs of 0 through 511. Calling Pattern.Output.CreatePattern() creates a pattern at the specified index with an array of data provided by the user.

#### End State

When the device has reached the end of the pattern in memory it will either loop over the pattern again or stop output data. This is configured by the VTEXDio.Pattern.Output.LoopBack property. If this parameter is set to VTEXDioFifoStop, then the EX1200-7500 will advance to the End State. The device will also go to the End State when Abort is called. The End State is intended to be a "safe" state for the outputs.

The recommended method for setting up patterns to be generated is:

- 1) Set the MaxPatterns property. This can be from 1 to 512 in powers of 2.
- 2) Read the MaxPatternLength property to ensure that no pattern will exceed the limit.
- 3) Use the CreatePattern method to load all patterns that will be used.
- 4) Use the CurrentPattern property to set the pattern that will be output.
- 5) Initiate the device.

## **WARNING** Do not set the **MaxPatterns** property after creating patterns. This method will erase all previously configured patterns.

#### Gen Only Functionality

- CreatePattern: Stores a pattern in the unit for execution later.
- **CurrentPattern**: Sets the pattern that will be used when initiated. This can only be modified in the IDLE state.
- MaxPatternLength: (Read Only) Gets the maximum number of points available for a pattern.
- **MaxPatterns**: The maximum number of patterns allowed to be loaded to the device. The lower this number is the more memory available to individual patterns. When this value is configured all current patterns are deleted. Note that this is true even if the value is reset to the previous value.
- PatternCount: (Read Only) The number of patterns currently loaded to the device.
- RetrievePattern: Reads back the pattern specified by the pattern ID.
- GetEndState: Gets the currently set End State.
- SetEndState: Sets the End State.

#### Using Multiple, Synchronized Instruments

Multiple EX1200-7500 cards can be synchronized in Pattern or Async modes via the simple expedient of tying their clocks together. Since in these modes data acquisition or generation are totally dependent on clocking, the cards will automatically be synchronized when the clocks are.

#### **DRIVER INTERFACES**

The following is a list of programmatic interfaces to the EX1200-7500 with a description of the functionality they provide. Please refer to the help file installed with the driver for a programming reference that includes all methods with their parameters as well as all enumerations.

- **IVTEXDio**: Used to open and close connections to the instrument and set the mode the instrument is in.
- **DriverOperation**: IVI standard. Provides control over the manner in which the driver operates.
- **Identity**: IVI standard. Provides detailed version information about the driver, connected hardware, and firmware versions.
- Normal: Used for Reading and Writing data to multiple ports in normal mode and configuring Async mode.
- **Ports**: Used to read and write data to a single port and to configure port state such as Voltage range and polarity.
- **Pattern**: Used to configure global pattern settings
- Input: Used to configure input ports and read pattern input data
- **Output**: Used to configure output ports and write pattern output data
- Platform: Used to Log driver function calls and to retireve the serial number of the instrument.
- Utility: IVI standard. Provides useful functionality not specific to this driver, such as Reset.

## **SECTION 4**

## **SFP OPERATION**

#### INTRODUCTION

EX1200s offer an embedded web page which provides network configuration control, time configuration, and the ability to perform firmware upgrades. To facilitate discovery of the mainframe, VTI provides the LAN Instrument Connection and Upgrade (LInC-U) utility on the *VTI Instruments Corp. Drivers and Product Manuals CD* included with the EX1200 mainframe in the *EX Platforms Requisites* directory.

To open the embedded web page, start the LInC-U utility by navigating to Start  $\rightarrow$  Programs  $\rightarrow$  VTI Instruments Corporation  $\rightarrow$  LInC-U Utility  $\rightarrow$  LInC-U Utility. Once the utility is run, LInC-U will scan the network to discover all LAN-based VTI instruments. Once the scan is complete, the Discovery Devices tab will appear and show the instruments that were discovered, as shown in Figure 4-1. To open the web page, click on the hostname hyperlink in the Discover Devices tab. The IP address of the EX1200 can also be viewed from this window as well as its firmware version.

| 🖬 VTI LInC-U Utility                        |                       |            | _ 🗆 🔼      |
|---------------------------------------------|-----------------------|------------|------------|
| <u>F</u> ile <u>⊂</u> onfigure <u>H</u> elp |                       |            |            |
| Discover Devices Firmware Drivers           |                       |            |            |
|                                             |                       |            |            |
| Add device                                  |                       |            |            |
| Description                                 | Hostname              | Version    | IP Address |
| ⊕-EX1268-124079                             | ex-124079.local.      | 3.9.0-deve | 10.1.4.88  |
| ⊞- EX1208-635240                            | ex-635240.local.      | 3.9.0-deve | 110.1.4.67 |
| ⊞-EX1266-125225                             | ex-125225.local.      | 3.9.0-deve | l 10.1.4.4 |
| ⊕ EX1266-122749                             | ex-122749.local.      | 3.7.0      | 10.1.4.135 |
| EX7000-583670                               | ex-583670.local.      | 3.9.2      | 10.1.4.83  |
| EX2500A-125294                              | EX2500A-646864.local. | 2.1.0      | 10.1.4.23  |
| EX1629-119639                               | 10.1.4.115            | 1.6.0      | 10.1.4.115 |
|                                             |                       |            |            |
|                                             |                       |            |            |
|                                             |                       |            |            |
|                                             |                       |            |            |
|                                             |                       |            |            |
| L                                           |                       |            |            |
| Found 7 devices                             |                       |            |            |

FIGURE 4-1: LINC-U DISCOVERY TAB WITH AN EX1268 SELECTED

Alternatively, the EX1200 may also be discovered using Internet Explorer's Bonjour for Windows plug-in, by entering the mainframe's IP address into the address bar of any web browser to view the embedded web page, or using VXI-11. For more information on discovery methods, refer to the *EX1200 Series User's Manual* (P/N: 82-0127-000).

#### **GENERAL WEB PAGE OPERATION**

When initial connection is made to the EX1200, the instrument home page, **Index**, appears (see Figure 4-2). This page displays instrument-specific information including:

- Model
- Manufacturer
- Serial Number
- Description
- LXI Class
- LXI Version
- Hostname
- MAC Address
- IP Address
- Netmask
- Instrument Address String
- Firmware Version
- IEEE 1588 Time

| VTI Instruments Corporation E           | X1200 - Index - Windows Int | ernet Explorer              |         | 🗙 🔊 Caaala |               |                    |
|-----------------------------------------|-----------------------------|-----------------------------|---------|------------|---------------|--------------------|
| Favorites                               | poration EX1200 - Index     |                             |         |            |               | 🟠 • 😚 T <u>o</u> c |
|                                         |                             |                             |         |            |               |                    |
| VTI                                     | EX1200 Ind                  | ex                          | Gontact | Support    | C<br>VTI Home | LXI                |
| <b>.</b>                                | Model                       | EX1266                      |         |            |               |                    |
| Index                                   | Manufacturer                | VTI Instruments Corporation |         |            |               |                    |
| FP Soft Front Panel                     | Serial Number               | 122764A                     |         |            |               |                    |
| $\leq$                                  | Description                 | EX1200-122764A              |         |            |               |                    |
| Network Configuration                   | LXI Class                   | A                           |         |            |               |                    |
|                                         | LXI Version                 | 1.1                         |         |            |               |                    |
|                                         | Hostname                    |                             |         |            |               |                    |
| XI Synchronization                      | MAC Address                 | 00:0D:3F:01:0C:F1           |         |            |               |                    |
|                                         | IP Address                  | 10.1.4.25                   |         |            |               |                    |
| D LXI Identification                    | Netmask                     | 255.255.0.0                 |         |            |               |                    |
| Blink LAN Indicator                     | Instrument Address String   | TCPIP::10.1.4.25::INSTR     |         |            |               |                    |
|                                         | Firmware Version            | 2.3.1                       |         |            |               |                    |
| Change Password                         | IEEE-1588 Time              | 943921788                   |         |            |               |                    |
| Upgrade                                 |                             |                             |         |            |               |                    |
| Reset                                   |                             |                             |         |            |               |                    |
| Reboot                                  |                             |                             |         |            |               |                    |
| opyright 2009, VTI Instruments Corporat | ion                         |                             |         |            |               |                    |
|                                         |                             |                             |         | 😝 Intern   | et            | 6 v 🔍 100%         |

FIGURE 4-2: EX1200 MAIN WEB PAGE

The **Index** is accessible from any other instrument page by clicking on the EX1200 web page header. The EX1200 **Command Menu** is displayed on the left-hand side of every internal web page. The entries on the command menu represent three types of pages:

- *Status* This type of page performs no action and accepts no entries. It provides operational status and information only. The **Index** page is an example of a status page.
- *Action* This type of page initiates a command on the instrument, but does not involve parameter entry. The **Reboot** page is an example of an action page.
- *Entry* This type of page displays and accepts changes to the configuration of the instrument. The **Time Configuration** page is an example of an entry page.

Use of the entry-type web pages in the EX1200 are governed by a common set of operational characteristics:

- Pages initially load with the currently-entered selections displayed.
- Each page contains a **Submit** button to accept newly entered changes. Leaving a page before submitting any changes has the effect of canceling the changes, leaving the instrument in its original state.
- Navigation through a parameter screen is done with the **Tab** key. The **Enter** key has the same function as clicking the **Submit** button and cannot be used for navigation.

#### Notes on Web Page Use

If a window needs to be resized, this should be done when the window opens. Resizing requires a refresh which causes the current state to be lost.

#### VTI Instruments Logo

The VTI Instruments logo that appears on the upper left of all EX1200 web pages is a link to the VTI Instruments corporate website: <u>http://www.vtiinstruments.com</u>.

The remainder of this discussion will focus on the EX1200-7500 soft front panel. For more information on other EX1200 soft front panel elements, please refer to the *EX1200 Series User's Manual*.

#### EX1200-7500 SOFT FRONT PANEL

To navigate to the EX1200-7500 soft front panel, click on **Soft Front Panel** in the **Command Menu** (see Figure 4-3). Next, select **DIO ex1200-7500** from the list of cards installed in the EX1200.

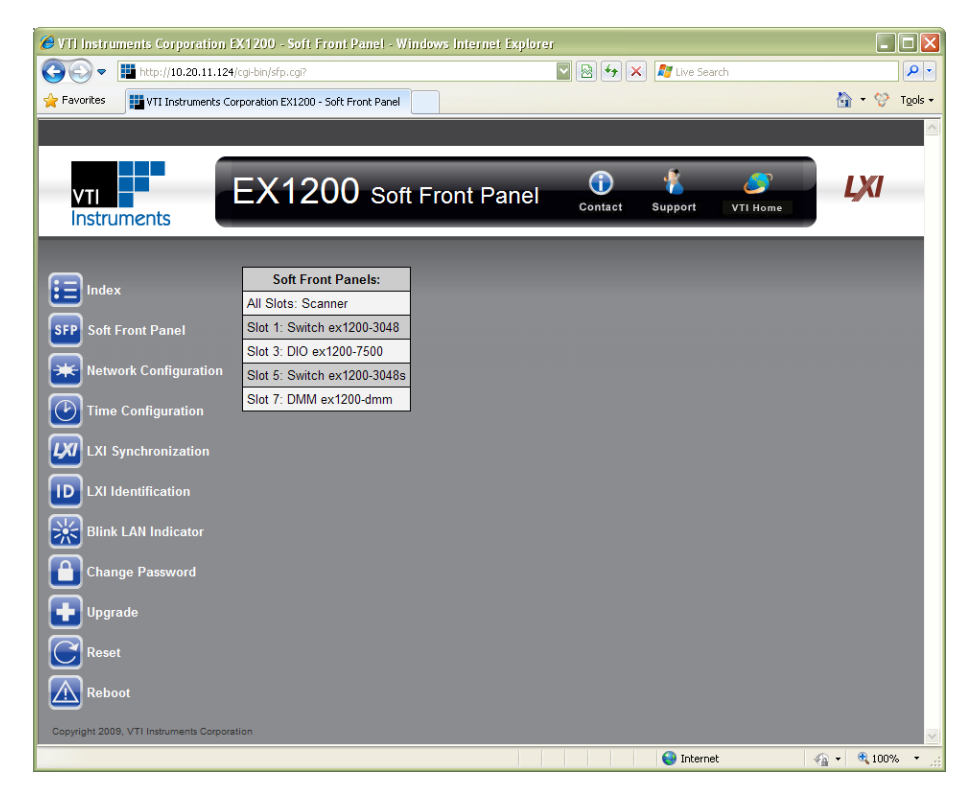

FIGURE 4-3: EX1200 SOFT FRONT PANEL MAIN PAGE

#### MONITOR AND CONTROL PAGE

By default, the EX1200-7500 SFP opens to the **Monitor and Control** view. From this view, the user can define the DIO's mode, its ports configurations, and allow access the data stored in FIFO. Although the SFP does not expose the entire functionality of the DIO, the SFP can be used to set up the EX1200-7500 in most applications.

| ort 1            |          |        | Port 2    |          |           | Port 3    |            |          | Port 4   |                           |
|------------------|----------|--------|-----------|----------|-----------|-----------|------------|----------|----------|---------------------------|
|                  |          |        |           |          | • • • oc  |           |            | • oc     |          | •••••••                   |
| Data             | 255      |        | Data      | 0        |           | Data      | 182        |          | Data     | 0                         |
| Voltage          | 5.0      |        | Voltage   | 5.0      |           | Voltage   | 3.3        |          | Voltage  | 3.3                       |
| Direction        | n Output | ▼      | Direction | Input    |           | Direction | Output     |          | Directio | n Input 🔍                 |
| Polarity         | Normal   | ▼      | Polarity  | Inverse  | ▼         | Polarity  | Normal     |          | Polarity | Inverse                   |
| ort 5            |          |        | Port 6    |          |           | Port 7    |            |          | Port 8   |                           |
|                  | 00000    | 000000 |           | 00000    | 000000    |           | 0000000    | 000      |          | 0000000000000             |
| Data             |          |        | Data      |          |           | Data      |            |          | Data     |                           |
| Voltage          | 0.0      | ▼      | Voltage   | 0.0      |           | Voltage   | 0.0        |          | Voltage  | 0.0                       |
| Direction        | n Input  | ▼      | Direction | Input    |           | Direction | Input      |          | Directio | n Input                   |
| Polarity         | Normal   |        | Polarity  | Normal   |           | Polarity  | Normal     |          | Polarity | Normal                    |
| lo. <sup>.</sup> | Time     | Port   | Data      | Polarity | Direction | Voltage   | VoltageSou | OverCurr | ent      | Initiate Asynchronous Moc |
|                  |          |        |           |          |           |           |            |          |          | Software Trigger          |
|                  |          |        |           | -        | -         |           | -          | -        |          | GET CONTINUOUS            |
|                  |          |        |           |          |           |           |            |          |          | Get GET ALL               |
|                  |          |        |           |          |           |           |            | _        |          | SET COUNT 10              |
|                  |          |        |           |          |           |           |            |          |          | IFO COUNT 1               |
|                  |          | 1      |           |          |           |           |            |          |          |                           |
|                  |          |        |           |          |           |           |            |          |          | Cloar Table Cloar F       |

FIGURE 4-4: EX1200-7500 SOFT FRONT PANEL (NORMAL MODE)

At the top of the Monitor and Control menu, the **Mode Select** drop menu is used to set the EX1200-7500 for either **Normal** or **Pattern** mode. The settings for each mode will now be discussed.

#### NORMAL MODE CONFIGURATION

When normal mode is selected, the user can define each port independently. Normal mode is further discussed in *Normal Mode* in *Section 3*.

#### Port Configuration Fields

For each Port, the following settings can be configured.

| Port 1    |              | Port 2    |           |
|-----------|--------------|-----------|-----------|
|           | 00 000000000 |           | 00        |
| Data      | 255          | Data      | 0         |
| Voltage   | 5.0 🔻        | Voltage   | 5.0 🔻     |
| Direction | Output 🔻     | Direction | Input 🔻   |
| Polarity  | Normal 🔻     | Polarity  | Inverse 🔻 |

FIGURE 4-5: PORT CONFIGURATION FIELDS

- **Data Indicators**: The LED indicators in each port configuration section indicate the data value this is being sent by or received by the indicated port. The data is an 8-bit integer with the green LEDs indicating an output high (1) and a red LED indicating an output low (0).
- OC: If an over-current event occurs, the OC indicator will turn red, indicating that actions should be taken by the user.

- **Data**: When the direction is set to **Output**, the user can enter the data value that will be sent on the selected port.
- Voltage: Select the voltage range for the port. Allowable values are -2.0, -1.0, 0 (default), 3.3, 5.0, 12.0, 24.0, and User Voltage Source. Note that the -2.0 and -1.0 are not voltage values, but correlate to LV emulation and TTL emulation, respectively.
- Direction: Sets the port as either an Input or an Output.
- **Polarity**: Sets the ports polarity as either **Normal** or **Inverse**.

#### Data Acquisition Section

When data is received, it is placed in FIFO memory and remains there until read from memory. The EX1200-7500 can be configured to read the FIFO data by using the **Data Acquisition Field**, which provides the following options.

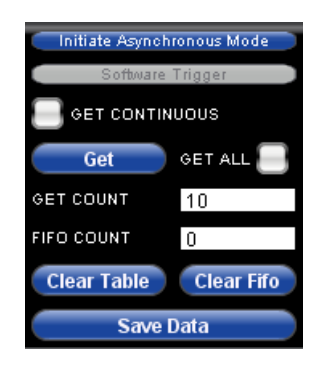

FIGURE 4-6: DATA ACQUISITION SECTION

- **Initiate/Abort Asynchronous Mode**: This modifies how data is collected by placing the DIO in Asynchronous mode (see *Async Mode* in *Section 3* for more information).
- **Software Trigger**: When in Asynchronous mode, clicking on the button will generate a software trigger that causes the current state and configuration of all eight ports to be recorded.
- Get Continuous checkbox: If enabled, this button disables the Get button and continually populates the data table as data is acquired.
- Get button: When clicked, data is immediately pulled from FIFO memory.
- **Get All** checkbox: When enabled, clicking the **Get** button will retrieve all of the current data. Once the FIFO is empty, it will stop acquiring retrieving data.
- Get Count field: Indicates the number of data points that will be returned when the Get button is clicked. Should be less than or equal to the FIFO Count.
- **FIFO Count** field: Indicates the number of data points available in the FIFO memory.
- Clear Table button: When clicked, all of the data currently in the table is erased.
- **Clear FIFO** button: When clicked, any data points currently stored in the FIFO memory will be erased.
- Save Data button: When clicked, the data in the table can be saved. A .csv file is generated by default.

#### Data Log

Once a read of the FIFO is initiated, the data from FIFO becomes available in the **Data Log Table** at the bottom of the SFP.

| No. | Time | Physical Channels | Virtual Channels | Physical Data | Virtual Data |  |
|-----|------|-------------------|------------------|---------------|--------------|--|
|     |      |                   |                  |               |              |  |
|     |      |                   |                  |               |              |  |
|     |      |                   |                  |               |              |  |

FIGURE 4-7: DATA LOG TABLE

- No.: Indicates the row number, for reference.
- **Time**: Indicates the IEEE 1588 time the event occurred.
- **Port**: Indicates the port the data was recorded for at the given **Time**.
- **Data**: Indicates the data was recorded on the port at the given **Time**.
- Polarity: Indicates whether the port was set to Normal or Inverse when data was recorded.
- Direction: Indicates whether the port was use as an Input or Output when data was recorded.
- Voltage: Indicates the voltage range port's voltage range when data was recorded.
- VoltageSource: Indicates whether the an Internal or User voltage source was used when data was recorded.
- **OverCurrent**: Indicates whether a over-voltage condition was present when data was recorded.

#### PATTERN MODE CONFIGURATION

When **Mode Select** is set to **Pattern**, the following settings become available to the user. Pattern mode is discussed in detail in *Pattern Mode* in *Section 3*.

| tern Mode Common Settings                                                                                                    |                                                                                                    |                         |                                                                                                    |                                                                                                    |            |
|----------------------------------------------------------------------------------------------------|----------------------------------------------------------------------------------------------------|-------------------------|----------------------------------------------------------------------------------------------------|----------------------------------------------------------------------------------------------------|------------|
| rn Mode                                                                                                    | Pattern Generation and P                                                                                                    | attern Acquisition      |                                                                                                    | •                                                                                                    |            |
| rn Clock Source                                                                                                    | Internal                                                                                                    | attern requiertern      |                                                                                                    |                                                                                                    |            |
| rn Clock Frequency                                                                                                    | 2000000.0                                                                                                    |                         |                                                                                                    |                                                                                                    |            |
| rn Clock Output Enable                                                                                                    | 0                                                                                                    |                         |                                                                                                    |                                                                                                    |            |
| SW Trig Gen                                                                                                    |                                                                                                    | SW Trig Both            |                                                                                                    | ) (                                                                                                    | N Trig Acq |
| tern Generation                                                                                                    |                                                                                                    |                         | Pattern Acquisitio                                                                                                    | n                                                                                                    |            |
|                                                                                                    |                                                                                                    |                         | Voltage                                                                                                    | 0.0                                                                                                    | •          |
| PerSource Front F                                                                                                    | Panel                                                                                                    |                         | Triggor Courses                                                                                                    | Erept Banal                                                                                                    |            |
| rity Norma                                                                                                    |                                                                                                    |                         | Thyger Source                                                                                                    | FIUILFAILEI                                                                                                    | •          |
| Delevity Astro-                                                                                                    | linh                                                                                                    |                         | Polarity                                                                                                    | Normal                                                                                                    | •          |
|                                                                                                    | ngii                                                                                                    | •                       | Gate Polarity                                                                                                    | Active High                                                                                                    | •          |
| ern Repeat                                                                                                    |                                                                                                    |                         | Fifo Loopback                                                                                                    | Stop                                                                                                    | •          |
| State 255                                                                                                    | 255 255                                                                                                    | 255                     |                                                                                                    |                                                                                                    |            |
| ber of Patterns 1                                                                                                    | ( Partition                                                                                                    | Pattern Space )         |                                                                                                    | Initiate                                                                                                    | )          |
|                                                                                                    | Initiate                                                                                                    |                         |                                                                                                    | Get GET ALL                                                                                                    |            |
| ent Pattern 0                                                                                                    | C Sav                                                                                                    | re Changes )            | G                                                                                                    | ET COUNT 10                                                                                                    |            |
| Data3 Data2                                                                                                    | Data1                                                                                                    | Data0                   | FI                                                                                                    | FO COUNT ()                                                                                                    |            |
|                                                                                                    |                                                                                                    |                         | (                                                                                                    | Clear Table Clear Fifo                                                                                                    |            |
|                                                                                                    |                                                                                                    |                         |                                                                                                    | Caus Data                                                                                                    |            |
|                                                                                                    |                                                                                                    |                         |                                                                                                    | Save Data                                                                                                    |            |
|                                                                                                    |                                                                                                    |                         | No. Data7                                                                                                    | Data6 Data5                                                                                                    | Data4      |
|                                                                                                    |                                                                                                    |                         |                                                                                                    |                                                                                                    |            |
|                                                                                                    |                                                                                                    |                         |                                                                                                    |                                                                                                    |            |
|                                                                                                    |                                                                                                    |                         |                                                                                                    |                                                                                                    |            |
| Save to Disk                                                                                                    | Move Data Up                                                                                                    | Add Row                 |                                                                                                    |                                                                                                    |            |
|                                                                                                    | Move Data Down                                                                                                    | Remove Row              |                                                                                                    |                                                                                                    | ▼          |
|                                                                                                    |                                                                                                    |                         |                                                                                                    |                                                                                                    |            |
| Pattern Mode Common<br>Pattern Mode<br>Pattern Clock Source<br>Pattern Clock Frequency                                                                                         | Settings Pattern Generation Internal 250000.0                                                                                                    | and Pattern Acquisition |                                                                                                    | •                                                                                                    |            |
| Pattern Clock Output Enable                                                                                                    | 0                                                                                                    |                         |                                                                                                    |                                                                                                    |            |
| Pattern Clock Output Enable                                                                                                    |                                                                                                    | SW Trig Both            |                                                                                                    | ) ( SW Trig Acc                                                                                                    | 4          |
| Pattern Clock Output Enable SW Trig Gen Pattern Generation                                                                                                    |                                                                                                    | SW Trig Both            | Pattern Acquisition                                                                                                    | SW Trig Acc                                                                                                    | 4          |
| Pattern Clock Output Enable SW Trig Gen Pattern Generation Voltage                                                                                                    |                                                                                                    | SW Trig Both            | Pattern Acquisition                                                                                                    | SW Trig Acc                                                                                                    |            |
| Pattern Clock Output Enable C SW Trig Gen Pattern Generation Voltage TriggerSource                                                                                             | 0.0<br>Front Panel                                                                                                    | SW Trig Both            | Pattern Acquisition<br>Voltage<br>Trigger Source                                                                                                    | SW Trig Act                                                                                                    |            |
| Pattern Clock Output Enable C SW Trig Gen Pattern Generation Voltage TriggerSource Polarity                                                                                    | 0.0<br>Front Panel                                                                                                    | SW Trig Both            | Pattern Acquisition<br>Voltage<br>Trigger Source<br>Polarity                                                                                                    | SW Trig Act      SW Trig Act      0.0      Front Panel      Normal                                                                                                    |            |
| Pattern Clock Output Enable<br>SW Trig Gen<br>Pattern Generation<br>Voltage<br>TriggerSource<br>Polarity<br>Gate Polarity                                                      | 0.0<br>Front Panel<br>Normal<br>Active High                                                                                                    | SW Trig Both            | Pattern Acquisition<br>Voltage<br>Trigger Source<br>Polarity<br>Gate Polarity                                                                                                    | SW Trig Act<br>SW Trig Act<br>0.0<br>Front Panel<br>Normal<br>Active High                                                                                                    |            |
| Pattern Clock Output Enable<br>SW Trig Gen<br>Pattern Generation<br>Voitage<br>TriggerSource<br>Polarity<br>Gate Polarity<br>Pattern Repeat                                    | 0.0<br>Front Panel<br>Normal<br>Active High                                                                                                    | SW Trig Both            | Pattern Acquisition<br>Voltage<br>Trigger Source<br>Polarity<br>Gate Polarity<br>Fifo Loopback                                                                                                    | SW Trig Act<br>SW Trig Act<br>0.0<br>Front Panel<br>Normal<br>Active High<br>Stop                                                                                                    |            |
| Pattern Clock Output Enable<br>SW Trig Gen<br>Pattern Generation<br>Voitage<br>TriggerSource<br>Polarity<br>Gate Polarity<br>Pattern Repeat<br>End State                       | 0.0<br>Front Panel<br>Normal<br>Active High<br>255  255  255                                                                                                    | SW Trig Both            | Pattern Acquisition<br>Voltage<br>Trigger Source<br>Polarity<br>Gate Polarity<br>Fifo Loopback                                                                                                    | SW Trig Act                                                                                                    |            |
| Pattern Clock Output Enable<br>SW Trig Gen<br>Pattern Generation<br>Voitage<br>TriggerSource<br>Polarity<br>Gate Polarity<br>Pattern Repeat<br>End State<br>Number of Patterns | 0.0<br>Front Panel<br>Normal<br>Active High<br>266<br>1265<br>1265<br>1265                                                                                                    | SW Trig Both            | Pattern Acquisition<br>Voltage<br>Trigger Source<br>Polarity<br>Gate Polarity<br>Fifo Loopback                                                                                                    | SW Trig Acr<br>0.0<br>Front Panel<br>Normal<br>Active High<br>Stop                                                                                                    |            |
| Pattern Clock Output Enable SW Trig Gen Pattern Generation Voltage TriggerSource Polarity Gate Polarity Pattern Repeat End Elate Number of Patterns                            | 0.0<br>Front Panel<br>Normal<br>Active High<br>266 266 266<br>1 Partiti<br>Initiate                                                                                                    | SW Trig Both            | Pattern Acquisition<br>Voltage<br>Trigger Source<br>Polarity<br>Gate Polarity<br>Fifo Loopback                                                                                                    | SW Trig Act<br>0.0<br>Front Panel<br>Normal<br>Active High<br>Stop<br>Initiate<br>CONTINUOUS                                                                                                    |            |
| Pattern Clock Output Enable SW Trig Gen Voltage TriggerSource Polarity Gate Polarity Pattern Repeat End Clate Number of Patterns Current Pattern                               | 0.0<br>Front Panel<br>Normal<br>Active High<br>265  265  26<br>1 Partiti<br>Initiate<br>0 S                                                                                                    | SW Trig Both            | Pattern Acquisition<br>Voltage<br>Trigger Source<br>Polarity<br>Gate Polarity<br>Fifo Loopback                                                                                                    | SW Trig Acc<br>0.0<br>Front Panel<br>Normal<br>Active High<br>Stop<br>Initiate<br>CONTINUOUS<br>at OET ALL                                                                                                    |            |
| Pattern Clock Output Enable SW Trig Gen Voltage TriggerSource Polarity Gate Polarity Pattern Repeat End Gtate Number of Patterns Current Pattern No. Data3 Da                  | 0.0       Front Panel       Normal       Active High       2566       2565       2565       2565       2565       2565       2565       2565       2565       2565       2565       2565       2565       2565       2565       2565       2565       2565       2565       2565       2565       2565       2565       2565       2565       2565       2565       2565       2565       2565       2565       2565       2565       2565       2565       2565       2565       2565       2565       2565       2565       2565       2565       2565       2565       2565       2565       2565       2565       2565       2565       2565       2565       257       258       258       258       258 </td <td>SW Trig Both</td> <td>Pattern Acquisition<br/>Voltage<br/>Trigger Source<br/>Polarity<br/>Gate Polarity<br/>Fifo Loopback</td> <td>SW Trig Acc<br/>0.0<br/>Front Panel<br/>Normal<br/>Active High<br/>Stop<br/>Initiate<br/>CONTINUOUS<br/>ST OCT ALL<br/>NT 10</td> <td></td> | SW Trig Both            | Pattern Acquisition<br>Voltage<br>Trigger Source<br>Polarity<br>Gate Polarity<br>Fifo Loopback                                                                                                    | SW Trig Acc<br>0.0<br>Front Panel<br>Normal<br>Active High<br>Stop<br>Initiate<br>CONTINUOUS<br>ST OCT ALL<br>NT 10                                                                                                    |            |
| Pattern Clock Output Enable SW Trig Gen Voltage TriggerSource Polarity Gate Polarity Pattern Repeat End Blate Number of Patterns Current Pattern No. Data3 Da                  | 0.0<br>Front Panel<br>Normal<br>Active High<br>2666 266 266<br>1 Partiti<br>Initiate<br>0 V S<br>ta2 Data 1                                                                                                    | SW Trig Both            | Pattern Acquisition<br>Voltage<br>Trigger Source<br>Polarity<br>Gate Polarity<br>Fifo Loopback<br>Get<br>Get<br>Clear<br>No. Data7 Data                                                                                  | SW Trig Acr<br>0.0<br>Front Panel<br>Normal<br>Active High<br>Stop<br>Initiate<br>CONTINUOUS<br>RECONTINUOUS<br>RECONTINOUS<br>RECONTI                                           |            |
| Pattern Clock Output Enable SW Trig Gen Voltage TriggerSource Polarity Gate Polarity Pattern Repeat End Clote Number of Patterns Current Pattern No. Data3 Da                  | 0.0<br>Front Panel<br>Normal<br>Active High<br>1255 1255 125<br>1 Partiti<br>Initiate<br>0 S<br>1 Data 1<br>Move Data Up<br>Move Data Down                                                                                                    | SW Trig Both            | Pattern Acquisition         Voltage         Trigger Source         Polarity         Gate Polarity         Fifo Loopback         Get Court         Fifo Loopback         Out Clear         No.         Data7         Data | SW Trig Act<br>O.<br>Front Panel<br>Normal<br>Active High<br>Stop<br>Initiate<br>CONTINUOUS<br>Active Charles<br>CONTINUOUS<br>Active Charles<br>CONTINUOUS<br>Active Charles<br>Continuous<br>Active Charles<br>Continuous<br>Active Charles<br>Continuous<br>Active Charles<br>Continuous<br>Continuous<br>Active Charles<br>Continuous<br>Continuous<br>Continu |            |
| Pattern Clock Output Enable SW Trig Gen Voltage TriggerSource Polarity Gate Polarity Pattern Repeat End Clate Number of Patterns Current Pattern No. Data3 Da                  | 0.0<br>Front Panel<br>Normal<br>Active High<br>2665 265 266<br>1 Partiti<br>Initiate<br>0 S<br>ta2 Data 1<br>Move Data Up<br>Move Data Down                                                                                                    | SW Trig Both            | Pattern Acquisition<br>Voltage<br>Trigger Source<br>Polarity<br>Gate Polarity<br>Fifo Loopback<br>Fifo Col<br>Fifo Col<br>Clear<br>No. Data7 Da                                                                          | SW Trig Acc<br>SW Trig Acc<br>0.0<br>Front Panel<br>Normal<br>Active High<br>Stop<br>Initiate<br>Continuous<br>et OET ALL<br>NT 0<br>Fable Clear Fifo<br>Save Data<br>ta6 Data5 Data4                                                                                                    |            |

Note that the items available on this page depend on the **Pattern Mode** that is selected. When **Pattern Generation Only** is selected, the **Pattern Generation** section of the page expands to fill the whole page. This is also true when **Pattern Acquisition Only** is selected.

#### Pattern Mode Common Settings

In the **Pattern Mode Common Settings** section, the user defines characteristics that are common to both the pattern generation and acquisition modes.

| Pattern Mode Common Settings |                                            |               |
|------------------------------|--------------------------------------------|---------------|
| Pattern Mode                 | Pattern Generation and Pattern Acquisition |               |
| Pattern Clock Source         | Internal                                   |               |
| Pattern Clock Frequency      | 200000.0                                   |               |
| Pattern Clock Output Enable  | Θ                                          |               |
| C SW Trig Gen                | SW Trig Both                               | SW Trig Acq ) |
| Pattern Mode Common Settin   | gs                                         |               |
| Pattern Mode                 | Pattern Generation and Pattern Acquisition |               |
| Pattern Clock Source         | Internal                                   |               |
| Pattern Clock Frequency      | 2500000.0                                  |               |
| Pattern Clock Output Enable  | $\Theta$                                   |               |
| C SW Trig Gen                | ) ( SW Trig Both                           | SW Trig Acq   |

- **Pattern Mode**: Determines whether pattern mode will only generate patterns, acquire patterns, or do both.
- Pattern Clock Source: Sets the clock source for pattern generation/acquisition to either External or Internal. Note that, if enabled, Pattern Clock Output Enable will to be cleared is selected to prevent the EXT\_CLK pin (D13) from being used as both a clock input and output.
- **Pattern Clock Frequency**: When an internal clock is selected, this field become available and it defines the internal clock's frequency. For the Pattern Mode, Tthe minimum frequency for the EX1200-7500 is 38.1469 while the maximum is 20500000.0 (default).
- **Pattern Clock Output Enable**: When checked, the EX1200-7500 will output its clock from the EXT\_CLK pin (D13) rather than using it as an external clock pin. Note that, if enabled, **Pattern Clock Source** is coerced to **Internal** to prevent D13 from being used as both a clock input and output.
- SW Trig Gen button: This button generates a software trigger for pattern generation only.
- **SW Trig Both** button: This button generates a software trigger for pattern generation and patter acquisition.
- SW Trig Acq button: This button generates a software trigger for pattern acquisition only.

#### Pattern Generation Settings

When pattern generation is enabled, the Pattern Generation section allows the user to configure how a pattern will be generated as well as configure the memory used for pattern generation.

| Pattern Generation                                            |                 |                             |                |                |   |
|---------------------------------------------------------------|-----------------|-----------------------------|----------------|----------------|---|
| Voltage                                                       | 3.3             |                             |                |                | ▼ |
| TriggerSource                                                 | Front Panel     |                             |                |                | ▼ |
| Polarity                                                      | Normal          |                             |                |                | ▼ |
| Gate Polarity                                                 | Active High     |                             |                |                | ▼ |
| Pattern Repeat                                                | $\Box$          |                             |                |                |   |
| End State                                                     | 255             | 255                         | 255            | 255            |   |
| Number of Patterns                                            | 1               |                             | Partition Patt | ern Space      |   |
|                                                               | Initi           | iate                        |                |                |   |
| Ourse at Detterm                                              | 0               |                             | Savo Ch        | 20000          |   |
| Current Pattern                                               | 10              |                             | Save Ch        | anges          |   |
| No. Data3                                                     | Data2           | Data1                       | Da             | ita0           |   |
| No.         Data3           0         1           1         5 | Data2<br>2      | Data1<br>3                  | Da<br>4        | ita0           |   |
| No.         Data3           0         1           1         5 | Data2<br>2<br>6 | Data1<br>3<br>7             | Da<br>4<br>8   | ita0           |   |
| Vorrent Pauern<br>No. Data3<br>0 1<br>1 5                     | Data2<br>2<br>6 | Data1<br>3<br>7             | Da<br>4<br>8   | ita0           |   |
| No. Data3<br>0 1<br>1 5                                       | Data2<br>2<br>6 | Data1<br>3<br>7             | Da<br>4<br>8   | ta0            |   |
| No. Data3<br>0 1<br>1 5                                       | Data2<br>2<br>6 | Data1<br>3<br>7             | Da<br>4<br>8   | ita0           |   |
| No. Data3<br>0 1<br>1 5                                       | Data2<br>2<br>6 | Data1<br>3<br>7             | Da<br>4<br>8   | ita0           |   |
| No. Data3<br>0 1<br>1 5                                       | Data2<br>2<br>6 | Data1<br>3<br>7             | Da<br>4<br>8   | ta0            |   |
| No. Data3<br>0 1<br>1 5                                       | Data2<br>2<br>6 | Data 1<br>3<br>7<br>Data Up |                | ta0<br>Add Row |   |

FIGURE 4-8: PATTERN GENERATION SECTION

- Voltage: Select the voltage. Allowable values are 0 (default), 3.3, and 5.0.
- **Trigger Source**: Selects the source from which the trigger will be generated. **Front Panel**, **Software Trigger, Backplane Line 0** through **7** are provided as options.
- Polarity: Sets the ports polarity as either Normal or Inverse.
- Gate Polarity: Sets the gate as either Active High or Active Low.
- **Pattern Repeat**: Determines whether the patter will repeat after completion or if it will move to the End State.
- End State: The End State is the state the device goes to when it is finished generating a pattern or is aborted
- **Number of Patterns**: Indicates the number patterns available for the user to use. The number must be a value between 1 and 512 that is a power of 2.
- **Partition Pattern Space** button: When a value is entered in the **Number of Patterns** field, the **Partition Pattern Space** button becomes active. Clicking on this button partitions the memory to the appropriate size based on the value set for **Number of Patterns**. For more information, see *Pattern Generation* in *Section 3*.
- **Initiate** button: When this button is clicked, pattern generation begins.
- **Current Pattern**: Indicates the number of the pattern that is being generated. The pattern numbers are indicted in the pattern data table below this field.
- Save Changes button: Saves any changes made to the pattern to the FIFO.
- Save to Disk button: Saves the pattern to disk as a CSV.
- Load from Disk button: Loads a pattern from disk. Must be in a CSV format.
- Move Data Up button: Moves a row of data up one row.
- Move Data Down button: Moves a row of data down one row.
- Add Row button: Clicking this button adds a row to the pattern data table. After adding a row, the value for **Data3** through **Data0** can be input.
- **Remove Row** button: Clicking this button will remove the row that is selected in the patter data table.

Pattern Acquisition Settings

When pattern acquisition is enabled, the **Pattern Acquisition** section allows the user to configure how and when pattern acquisition will take place.

| Pattern Ac    | quisition                                                |                                             |       |   |
|---------------|----------------------------------------------------------|---------------------------------------------|-------|---|
| Voltage       |                                                          | 0.0                                         |       |   |
| Trigger Sourc | е                                                        | Front Panel                                 |       |   |
| Polarity      |                                                          | Normal                                      |       | ▼ |
| Gate Polarity |                                                          | Active High                                 |       | ▼ |
| Fifo Loopback |                                                          | Stop                                        |       | ▼ |
|               | GET CON<br>Get<br>GET COUNT<br>FIFO COUNT<br>Clear Table | TINUOUS<br>GET ALL<br>10<br>0<br>Clear Fife |       |   |
|               | Sav                                                      | /e Data                                     |       |   |
| No. Da        | ta7 Data6                                                | Data5                                       | Data4 |   |
|               |                                                          |                                             |       |   |
|               |                                                          |                                             |       |   |
|               |                                                          |                                             |       |   |

FIGURE 4-9: PATTER ACQUISITION SECTION

- Voltage: Select the voltage. Allowable values are 0 (default), 3.3, and 5.0.
- Trigger Source: Selects the source from which the trigger will be generated. Front Panel, Software Trigger, Backplane Line 0 through 7 are provided as options.
- Polarity: Sets the ports polarity as either Normal or Inverse.
- Gate Polarity: Sets the gate as either Active High or Active Low.
- **FIFO Loopback**: Determines whether the patter will repeat after completion or if it will move to the End State.
- Initiate button: Clicking this button moves the DIO to the INIT state.
- Get Continuous checkbox: If enabled, this button disables the Get button and continually populates the data table as data is acquired.
- Get button: When clicked, data is immediately pulled from FIFO memory.
- **Get All** checkbox: When enabled, clicking the **Get** button will retrieve all of the current data. Once the FIFO is empty, it will stop acquiring retrieving data.
- **Get Count** field: Indicates the number of data points that will be returned when the **Get** button is clicked. Should be less than or equal to the **FIFO Count**.
- **FIFO Count** field: Indicates the number of data points available in the FIFO memory.
- Clear Table button: When clicked, all of the data currently in the table is erased.
- **Clear FIFO** button: When clicked, any data points currently stored in the FIFO memory will be erased.
- Save Data button: When clicked, the data in the table can be saved. A .csv file is generated by default.

#### **DEVICE INFO TAB**

If the **Device Info** tab is clicked, information regarding the selected instrument will be displayed including the versions of the SFP, firmware, and hardware.

| Device Information Monitor and Control                             |
|--------------------------------------------------------------------|
| VTI Instruments Corportation<br>ex1200-7500                        |
| Version Information                                                |
| Soft Front Panel Version: 3.0.0                                    |
| <ul> <li>Firmware Version: 3.0.0-devel17231</li> </ul>             |
| <ul> <li>Hardware Version: FPGA Version:1, HW Version:2</li> </ul> |

FIGURE 4-10: DEVICE INFORMATION WEB PAGE

VTI Instruments Corp.

## **SECTION 5**

## **THEORY OF OPERATION**

#### INTRODUCTION

This section provides an overview of how the EX1200-7500 works. The figure below shows illustrates this process.

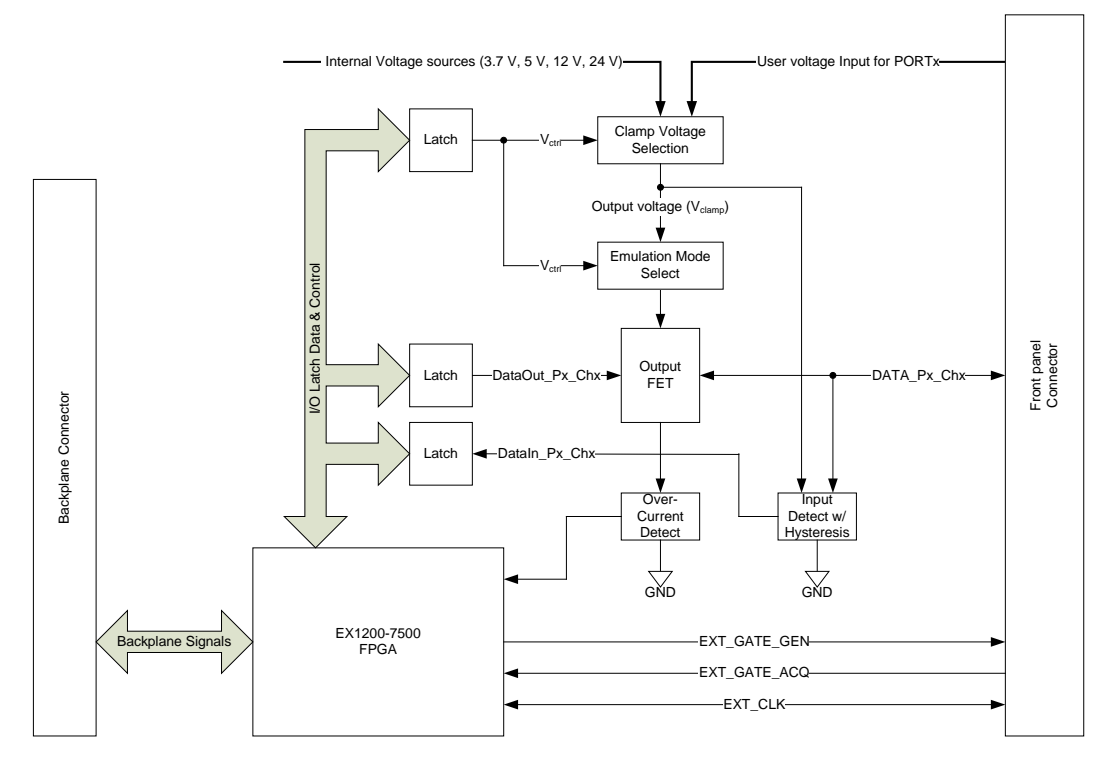

FIGURE 5-1: EX1200-7500 BLOCK DIAGRAM

#### **OVERVIEW**

The EX1200-7500 supports a static mode where user-driven software commands execute reading/writing data channels on a per port basis. Ports can also be grouped together as up to four continuous ports (0 through 3 and 4 through 7) for reading and writing. Each port can be programmed for direction and polarity. The default direction is input and default polarity is normal. Ports also need a voltage reference before data can be read or written; this voltage is used for pulling up open drain data lines and setting reference voltage for threshold detection in input path. No voltage should be applied on data lines before voltage selection and during voltage configuration process. User can select a voltage from 3.3 V, 5 V, 12 V or 24 V provided on the module or supply a voltage through front panel connector, to be used as V<sub>CLAMP</sub>. By default, no voltage is selected and data lines are floating. There is also an option of configuring a port's voltage setting as either TTL or Low Voltage emulation. In TTL emulation setting, open drain lines

are pulled up to 5 V and have a sourcing capability of 4 mA, whereas in Low Voltage (LV) option the pull-up voltage is 3.3 V with 4 mA drive strength.

When doing read and writes, data written to a port set for output updates data on that port, data written to a port set for input does not have any effect. Data read from a port always reads current status of data pins (whether driven by card or by user). Time stamp is maintained on reads.

When a port's direction is output, data is driven by the DIO on the corresponding channels and no user voltage should be applied on those channels. When direction is input, data lines are pulled up to  $V_{CLAMP}$  using 100 k $\Omega$  resistor and user can drive their data on the channels with a  $V_{IN}$  range of zero to  $V_{CLAMP}$ .

TTL and LV emulation voltage selection is only applicable when port's direction is output. If TTL or LV emulation voltage is selected for a port and user changes the direction of that port to input, the card automatically switches to 5 V or 3.3 V, respectively, with high impedance pull-up. When direction is changed back to output, TTL or LV configuration is restored. Similarly if direction is input and TTL/LV voltage is selected, 5 V/3.3 V with high impedance pull-up is applied.

Data in output register(s) of concerned port is reset (set to all F's) after reset and any operation that involves voltage configuration, as listed below:

- 1) When card is reset. All ports are affected.
- 2) A port's direction is changed when its voltage is set for TTL/LV emulation. Only concerned port is affected.
- 3) Port voltage configuration is done. Only concerned port is affected.

Data in output registers is retained even if direction is changed. So for example, when an output port that is driving AA on data lines is made input, all its channels are pulled up so that user data can be driven but when the direction is changed back to output, AA gets driven, given that polarity and voltage setting didn't change.

Polarity settings are applicable irrespective of direction. On output channels, changing the polarity flips the state of data lines and further writes are done according to polarity selection (for example, if polarity is configured as reversed then writing 1 to a channel writes a 0 to it and vice versa). Read back of data, whether driven by card when direction is output or driven by user when direction is input, also checks for polarity and if polarity is reversed, 1 is read as 0, otherwise as 1 and 0 is read as 1, otherwise as 0.

#### **CONFIGURATION SECTION**

This section of circuit is used to select reference voltage ( $V_{CLAMP}$ ) for ports. Each port has a set of programmatically controlled switches that let the user select a voltage from 3.3 V, 5 V, 12 V, 24 V and User supplied voltage, which can be anywhere from 3.3 V to 60 V. In addition, LV and TTL emulation modes can be selected which use 3.3 V and 5 V as  $V_{CLAMP}$  respectively, and insert a low impedance pull-up resistor in the path to source 4 mA.

#### **OUTPUT SECTION**

The output section of each channel consists of an N-channel MOSFET, pull-up resistors and over current sense circuitry. When a 1 is driven on channel, the MOSFET is turned off and data line is pulled-up to  $V_{CLAMP}$  using appropriate pull-up resistor (330  $\Omega$  for LV emulation, 500  $\Omega$  for TTL emulation and 100 k $\Omega$  otherwise). The rising voltage level at data channel exhibits RC charging with a rise time of approximately 70  $\mu$ s with 100 k $\Omega$  pull-up resistor and about 600 ns with low impedance pull-up in TTL and LV voltage configurations. When a 0 is driven on channel, the MOSFET is turned on and data line is connected to ground via a current sense resistor of 0.3  $\Omega$ . The falling edge is much sharper with a maximum fall time of 300 ns approximately. When the

port is set as input, the data lines are pulled up using  $100 \text{ k}\Omega$  resistor. Please refer to electrical characteristics for output voltage levels with different load resistance.

The load resistor and pull-up resistor form a voltage divider off of  $V_{CLAMP}$  and determine output voltage, thus output voltage decreases with decreasing load resistance. The minimum load resistance that can be connected on channels is 500  $\Omega$  for LV emulation, 750  $\Omega$  for TTL emulation and 150 k $\Omega$  otherwise.

The data lines have a current sinking capacity of 300 mA. If the current through MOSFET increases above limited value, the over current protection circuit turns off all FETs in the concerned port. The over current condition must last for greater than 12.8  $\mu$ s before over current protection circuit is activated. This is done to prevent false over current events due to transients. It takes approximately 20  $\mu$ s from first occurrence of the over current event before the FETs are truned off. The over current circuit will activate with 330 mA hold current and 475 mA trip current, where hold current is the maximum current circuit will allow without tripping and trip current is the minimum current required to trip the circuit. The absolute maximum limit on sinking current is 500 mA. This is true when only one card in a system. If multiple cards are installed, then the current through channels MUST be adjusted such that total current is no more than 32 A. Staying within these limits is user's responsibility. Over current readings from ports will be latched and can be read by user. When they reset over current condition then port will be enabled and data last written to port will be applied on channels.

#### **INPUT SECTION**

The input section converts the high or low voltage reading on the data channels to 1 or 0 that can be read by the user. The port's  $V_{CLAMP}$  voltage is used as a reference for threshold detection. If voltage on data line is greater than 40% (range spreads to 37% to 42% across different voltage levels) of port's  $V_{CLAMP}$  voltage, 1 is read and if voltage on data line is less than 13% (10% to15% range) of port's  $V_{CLAMP}$  voltage, 0 is read. Hysteresis loop is implemented on input comparison meaning that on rising voltage, level has to cross higher threshold (VIH) to record a 1 and on falling voltage, level has to cross lower threshold (VIL) to record a 0. In between VIH and VIL the digital state of data channel reading stays the same. Please refer to the recommended operating conditions for input threshold values.

The input section also has a fly-back protection diode. The port's reference voltage  $V_{CLAMP}$  is routed to the cathode of a fly-back protection diode, whose anode is then connected to the associated port's data line. Every data line has a diode installed to suppress transients in case of voltage overshooting. The current through diode must be limited as indicated in absolute maximum ratings.

VTI Instruments Corp.

## INDEX

#### С

| connector pin/signal assignment |  |
|---------------------------------|--|
| F                               |  |

| firmware version |  |
|------------------|--|
|                  |  |

#### Ι

| IEEE 1588 time         | 32 |
|------------------------|----|
| index web page         | 32 |
| instrument sensitivity |    |
| IP address             | 32 |
| n uddross              |    |

#### L

| LAN Instrument Connection and Upgrade utility        | .31  |
|------------------------------------------------------|------|
| LInC-USee LAN Instrument Connection and Upgrade util | lity |
| LXI class                                            | .32  |
| LXI version                                          | .32  |

#### P

| plug-in module    |  |
|-------------------|--|
| installation      |  |
| power             |  |
| power consumption |  |
| programming       |  |
| r 0 0             |  |

#### S

| specifications10, 11 |  |
|----------------------|--|
|----------------------|--|

#### T

| terminal block          | 18 |
|-------------------------|----|
| terminal block receiver | 19 |
| theory of operation     | 41 |
|                         |    |

#### W

| WEEE | 5 |
|------|---|
|------|---|